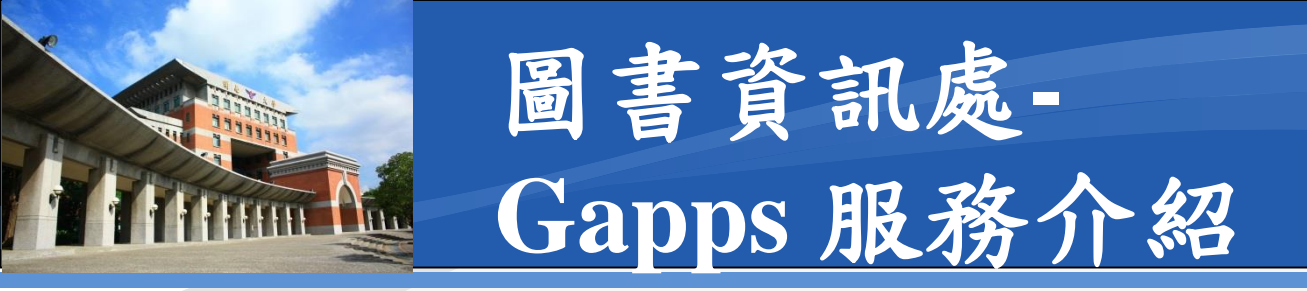

◆本行事曆服務基於Google學術方案Google Apps, 校內常用稱呼為GAPPS

✤現行Google該服務名稱已多次改名,最新名稱為 Google Workspace

☆自即日起每人的帳號空間可用量為15G

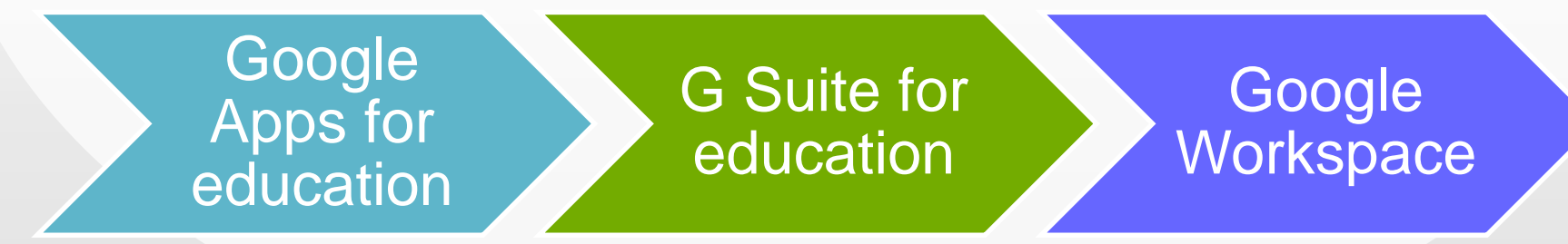

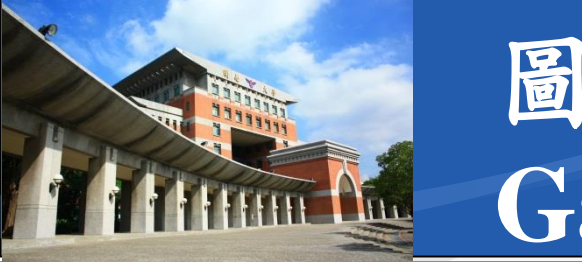

### 圖書資訊處-Gapps 帳號

#### \*學生:於入學時由本單位統一建立

- 需具有教育部正式學籍者
- 即大學部B、進修部C、碩士班M、碩士在職班E

◆教職員:於到職申請帳號後由本單位統一建立
◆單位帳號:依組織章程架構,核定各單位帳號乙組
■含一級單位及二級單位帳號

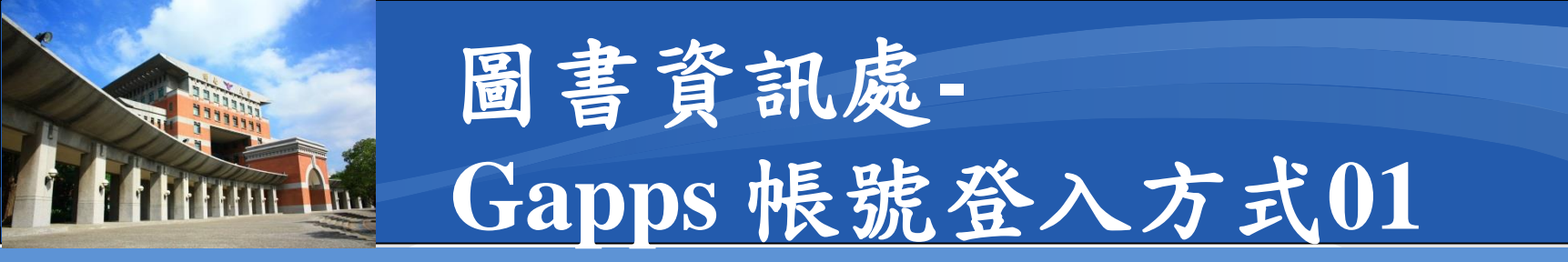

### ❖本服務由Google提供,故直接於Google首頁登入, 並建議使用Google Chrome 瀏覽器

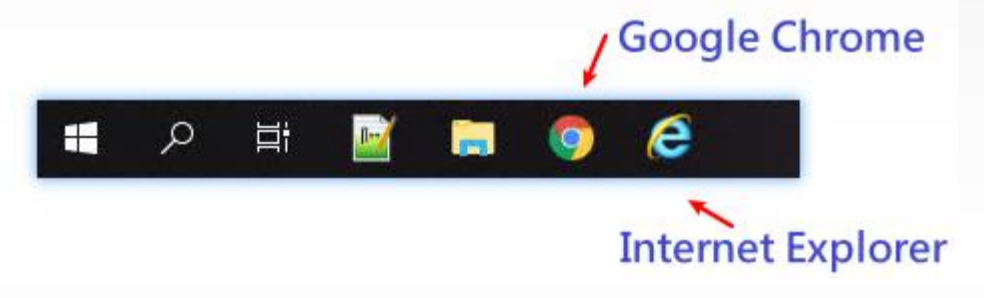

### ✤開啟Google Chrome後,預設為新分頁

■ 右上角無藍色登入 👯

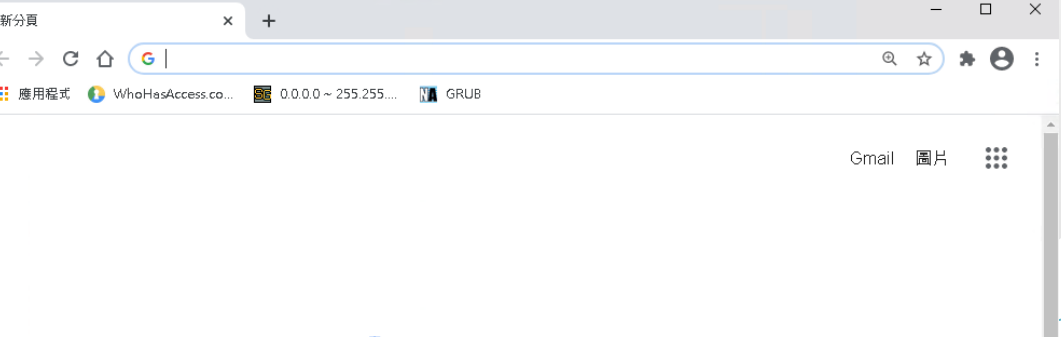

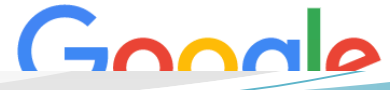

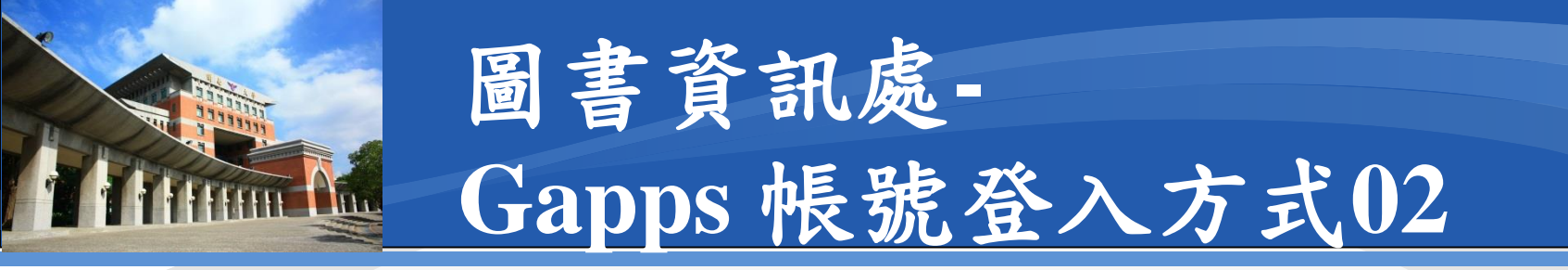

# ✤Google首頁:於網址列輸入www.google.com按下鍵盤ENTER後即會出現藍色登入

| G Google       | × +       |           |         |     | – 🗆 ×            |
|----------------|-----------|-----------|---------|-----|------------------|
| ← → C ① ● goog | gle.com   |           |         |     | © ☆ <b>* 8</b> : |
| 關於 Google      | Google 商店 |           | Gmail 圖 | 片 👬 | 登入               |
|                |           | Goo       | gle     |     |                  |
| Q              |           |           |         | Ļ   |                  |
|                |           |           |         |     |                  |
|                |           | Google 搜尋 | 好手氣     |     | -                |

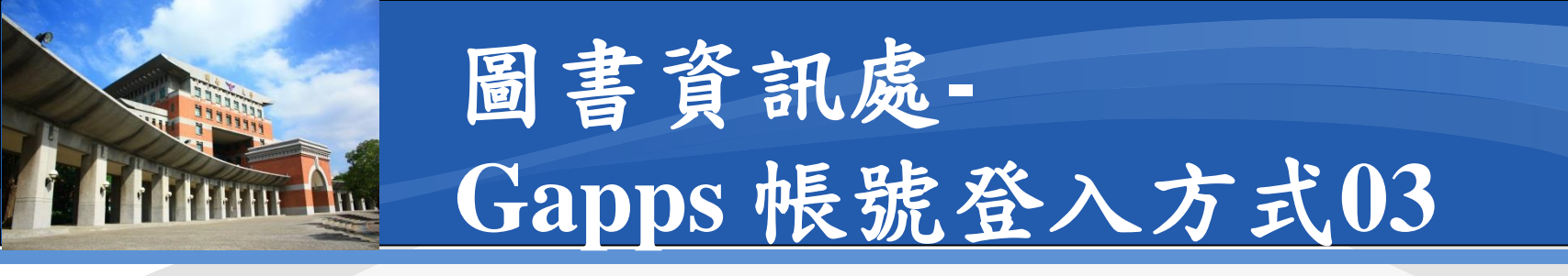

#### ✤Gapps登入介面:按下藍色登入即可

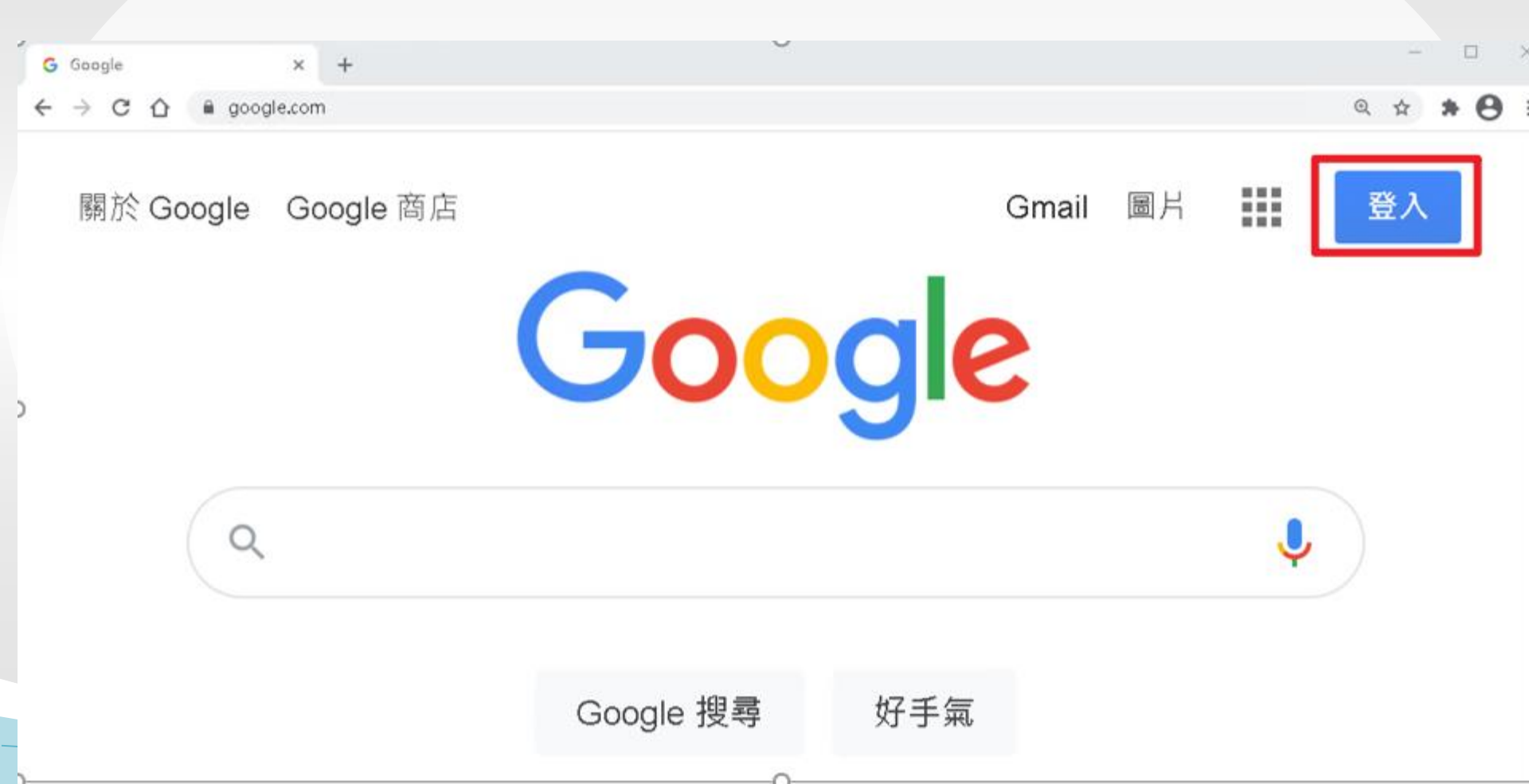

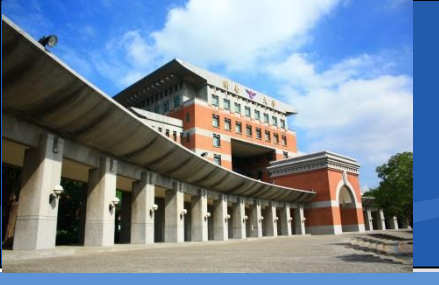

## 圖書資訊處-Gapps 帳號登入方式04

◆登入帳號:格式為帳號@gapps.knu.edu.tw
◆預設密碼:

- 身分證末4碼+出生月日
- 如A321234567 , 20210128
- 預設密碼即45670128

#### ◆單位帳號密碼:

由單位內指派專人保管
忘了請找圖資處重置取回

| Google                             |
|------------------------------------|
| 登入                                 |
| 使用您的 Google 帳户<br>電子郵件地址或電話號碼      |
| itc@gapps.knu.edu.tw               |
| 忘記電丁勤什地址 <b>?</b>                  |
| 如果這不是你的電腦,請使用訪客模式以私密方式登<br>入。 瞭解詳情 |
| 建立帳戶                               |
|                                    |

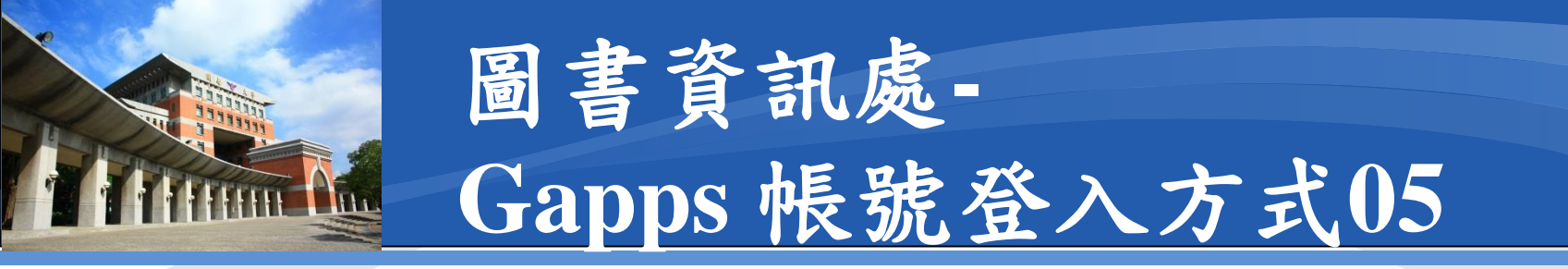

# ✤完成登入:右上角會出現帳號名稱✤九宮格方塊:所有Gapps服務都在裡面

| → C 🏠 🖨 google.com/webhp?authuser=1 |                 | © ☆ 🗟 無痕模式 |
|-------------------------------------|-----------------|------------|
| 關於 Google Google 商店                 |                 | Gmail 圖片   |
|                                     | Google          | 九宮格方塊      |
| Q                                   |                 | Ļ          |
|                                     |                 |            |
|                                     | Google 搜尋   好手氣 |            |
|                                     |                 |            |

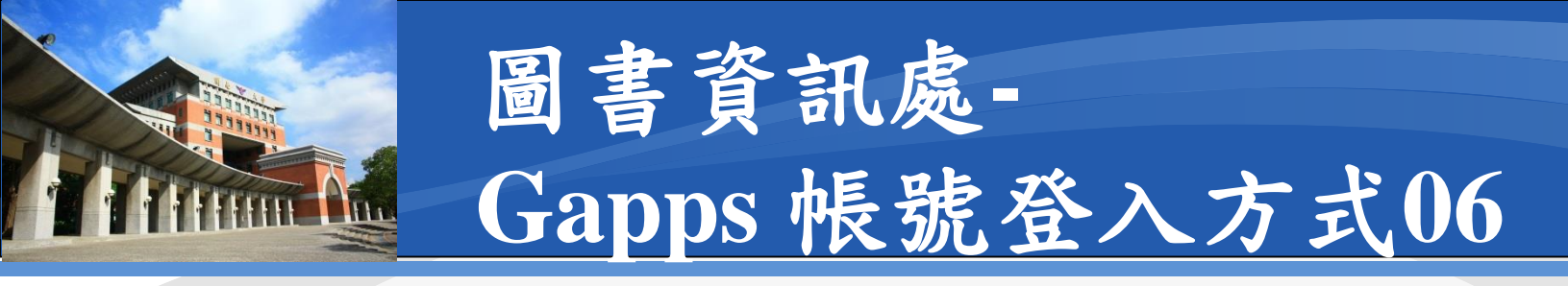

☆如果您有多重google帳號

- 請您於畫面右上角,點選帳號名稱
- 並點選管理你的Google帳戶
- 將可以讓您選擇你要使用的帳號

#### ■ 請選擇

• 帳號@gapps.knu.edu.tw

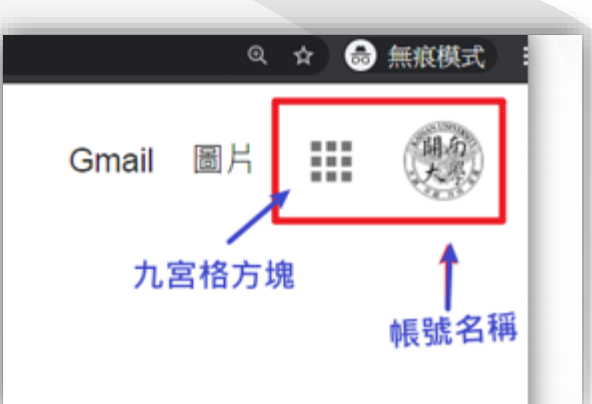

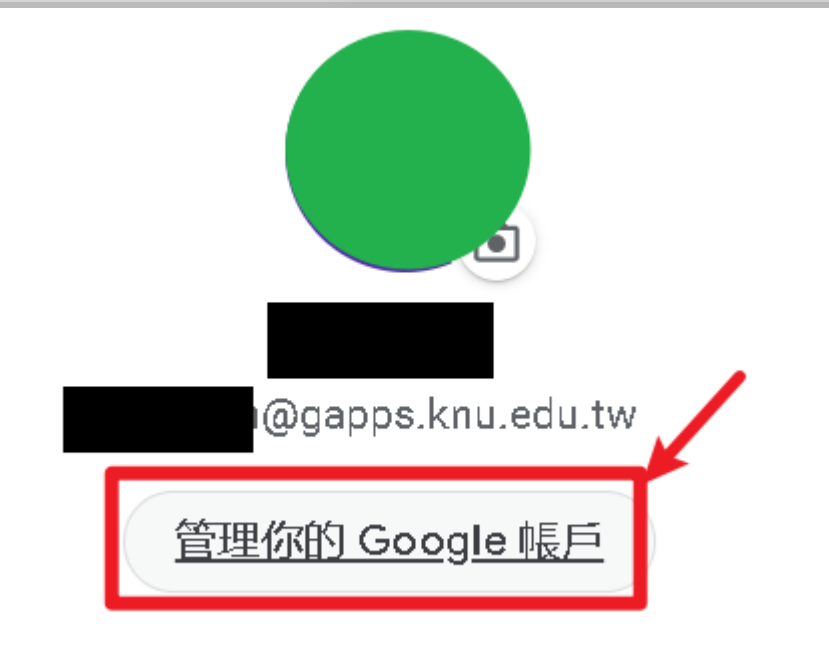

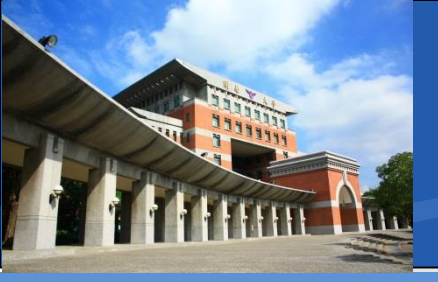

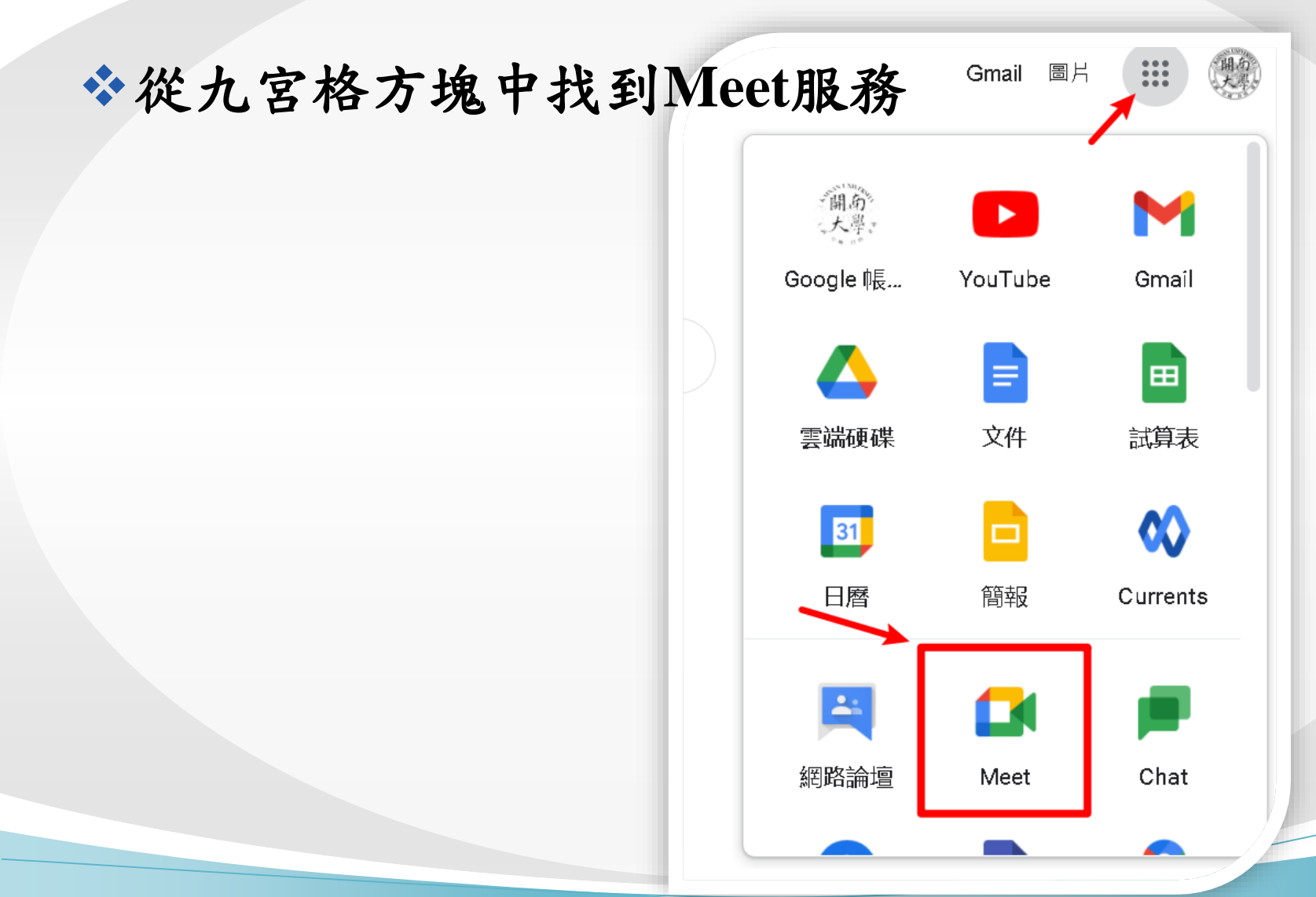

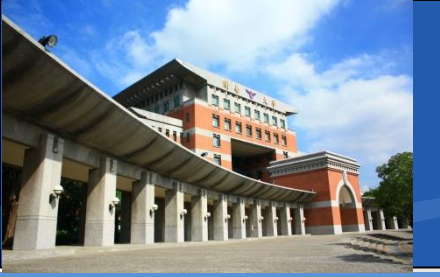

#### ✤Meet主畫面

🚺 Google Meet

#### 人人適用的安全視訊會議服 務

只要有 Google Meet, 隨時隨地都能與他人聯繫、合作及舉 辦慶祝活動

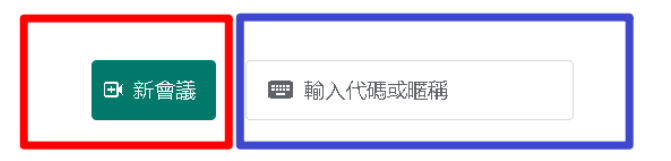

進一步瞭解 Google Meet

下午2:22•5月10日週一 🧿

10

G

**取得會議的分享連結** 按一下 廢起新會讕 即可取得傳送給會講邀請對象的

連結

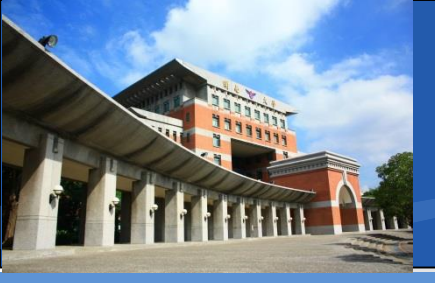

#### ◆Meet主畫面-新會議

■ 主持人使用(發起會議者)(創建新教室)

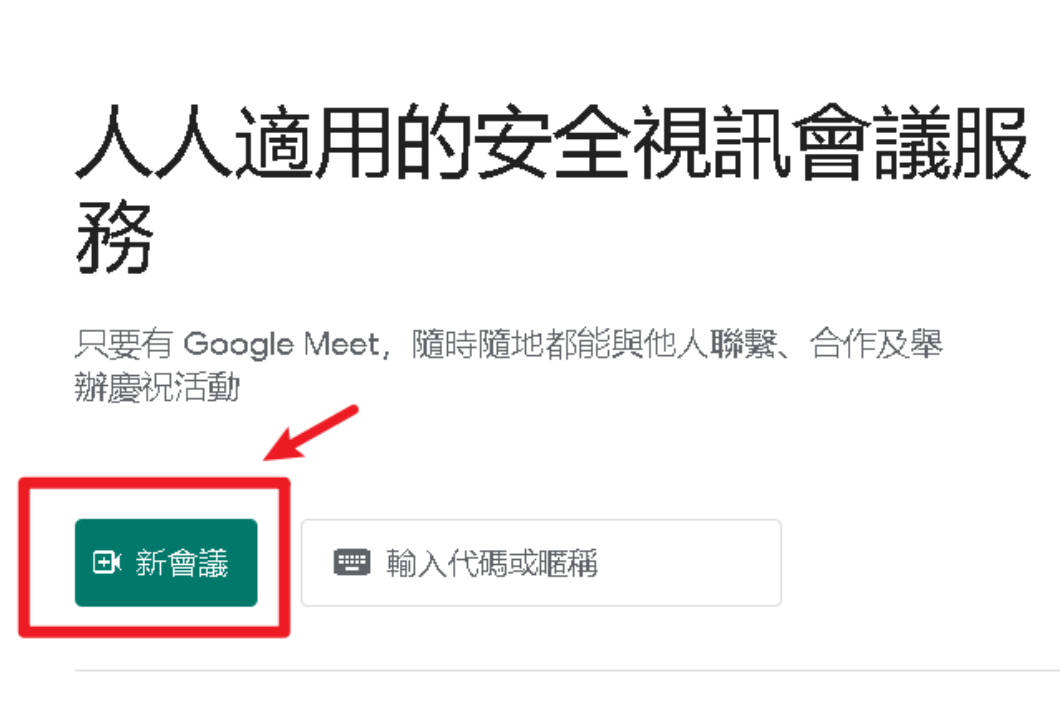

進一步瞭解 Google Meet

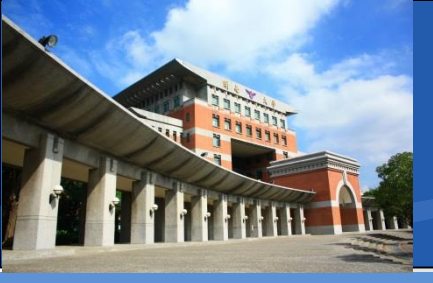

#### ❖Meet主畫面-新會議 \*預先建立會議\*

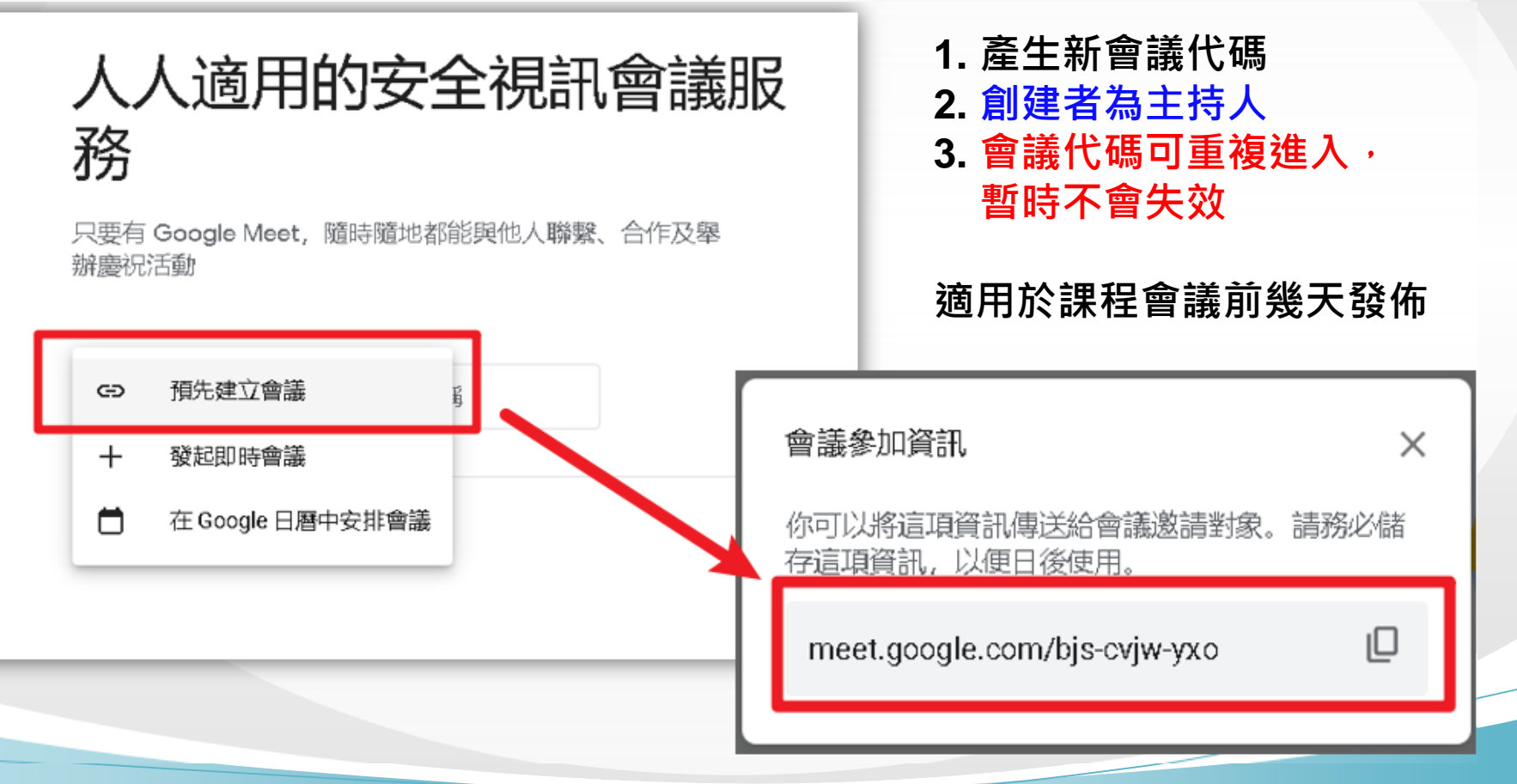

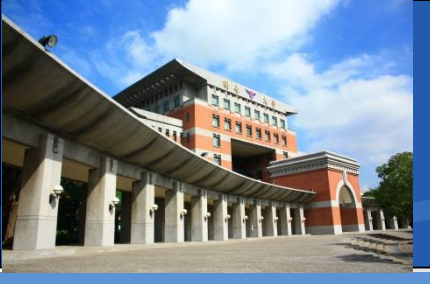

#### ❖Meet主畫面-新會議\*發起即時會議\*

#### 1. 直接產生新會議代碼

- 2. 創建者為主持人
- 會議代碼不可重複進入 離開即會失效

適用於課程會議前發佈

#### 人人適用的安全視訊會議服 務

只要有 Google Meet, 隨時隨地都能與他人聯繫、合作及舉 辦慶祝活動

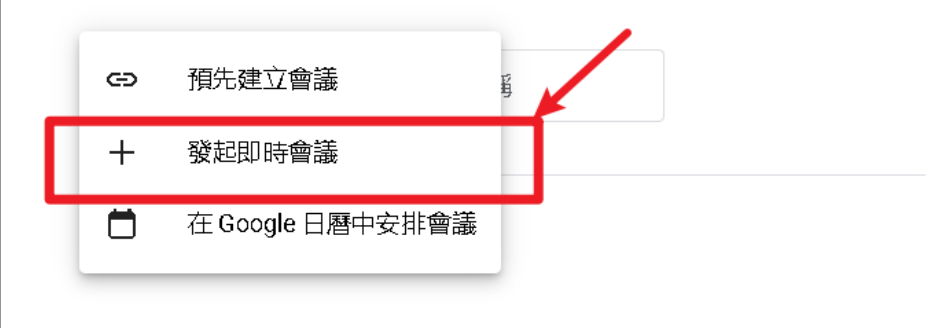

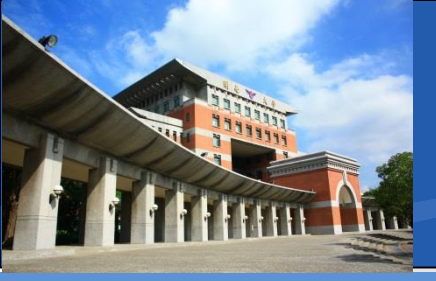

#### ❖Meet主畫面-新會議\*以別名的即時會議\*

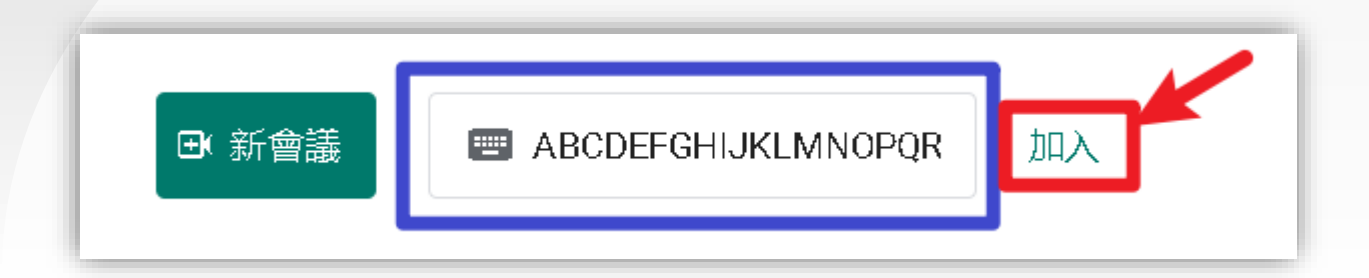

- 1. 可以自訂新會議代碼別名
- 2. 第一個進入者為主持人
- 3. 可以重複進入,但第一個進入者為主持人
- 4. 代碼可以使用英文大寫、英文小寫、數字以及-
- 5. 適用於課程會議前發佈

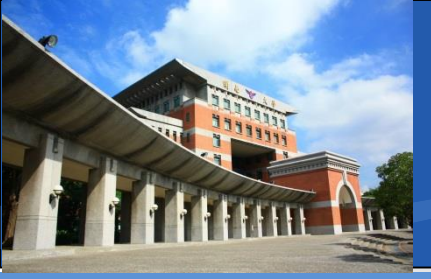

#### ❖初次使用時-瀏覽器提示權限訊息

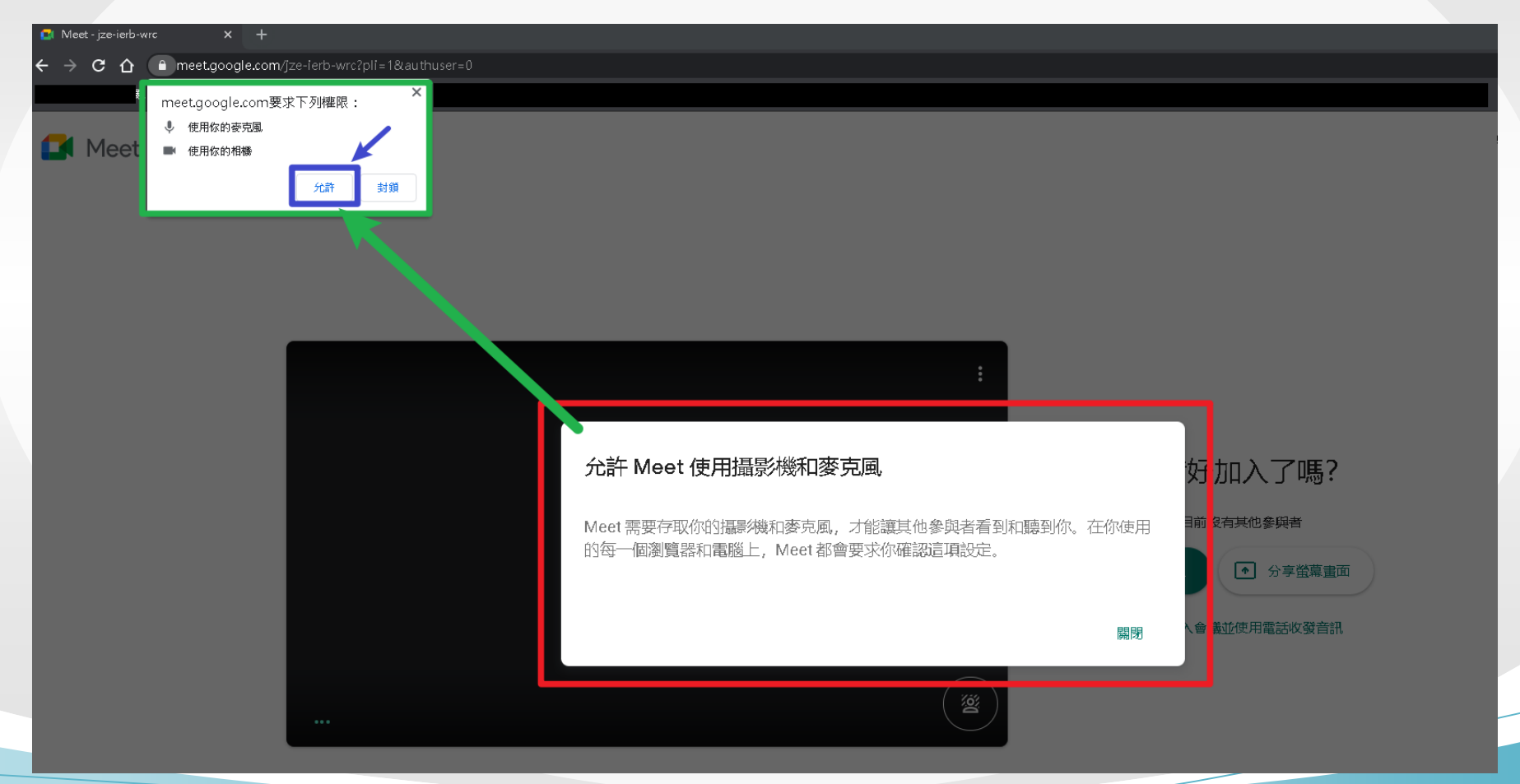

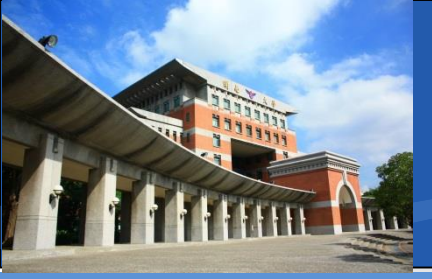

#### ✤如果沒按到授予權限的話

- 在網址列上也是可以找到的
- 也要確認一下右上角有沒有被封鎖的圖示

| <del>(</del> | → C ∆ | ■ meet.google.com/jze-ierb-wrc?pli=1&authuser=0 |          | ■ ☆       |
|--------------|-------|-------------------------------------------------|----------|-----------|
|              | Meet  | t                                               | gradu    | ate@gapps |
|              |       |                                                 |          |           |
|              |       |                                                 |          |           |
|              |       |                                                 |          |           |
|              |       |                                                 |          |           |
|              |       |                                                 |          |           |
|              |       |                                                 | 準備好加入了嗎? | _         |
|              |       |                                                 |          |           |

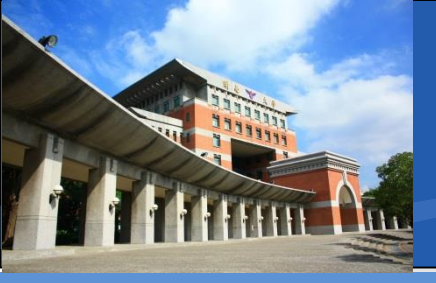

# ✤有的話,請點選該圖示,並允許網站存取◆點選藍色按鈕完成後,請按下鍵盤F5,重新整理

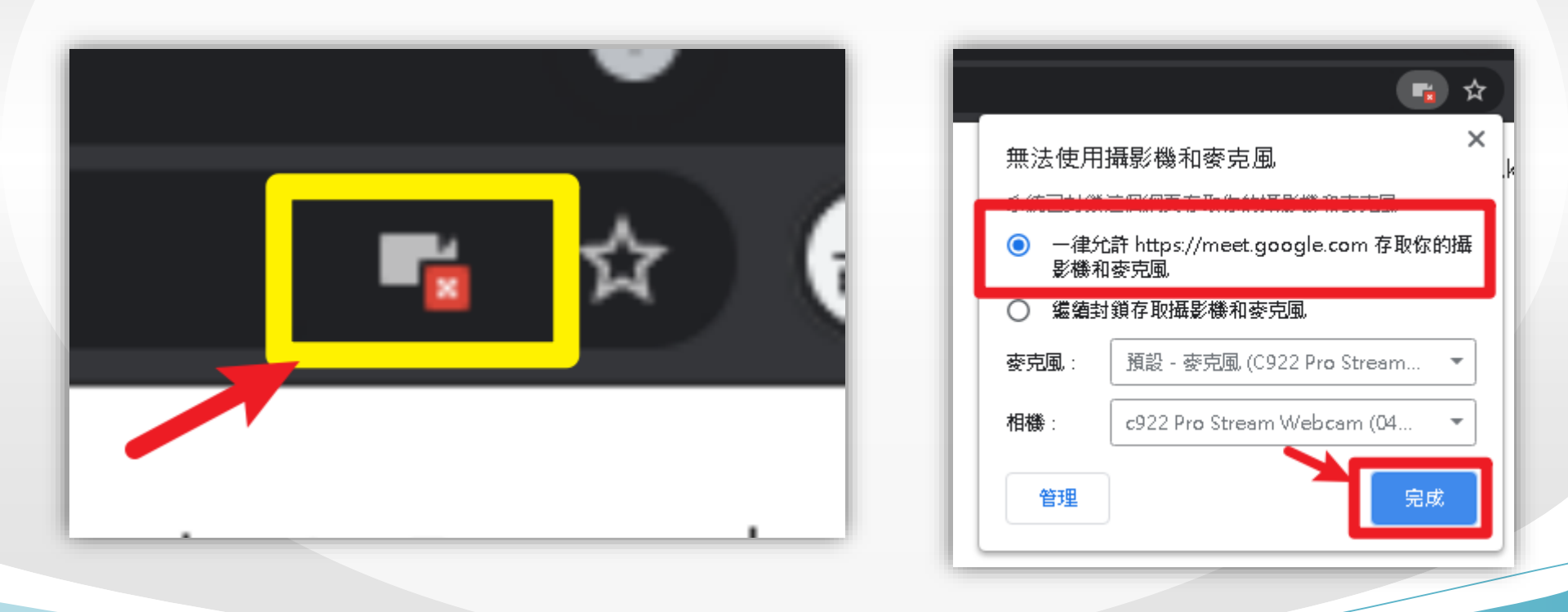

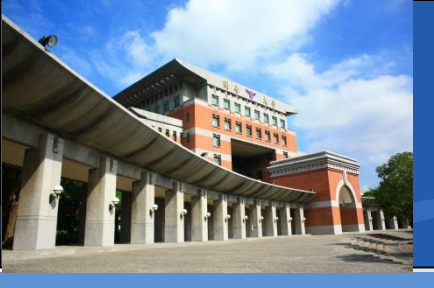

◆瀏覽器重新整理完成
◆右上角呈現攝影機圖示
■ 沒有紅色×

#### ◆選擇立即加入,開始會議

準備好加入了嗎? Emple 有其他參與者 立即加入
・ 分享螢幕畫面 @gapps.

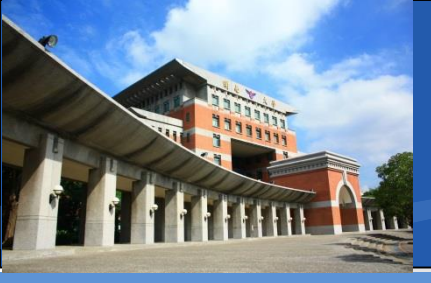

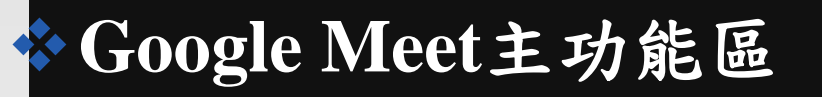

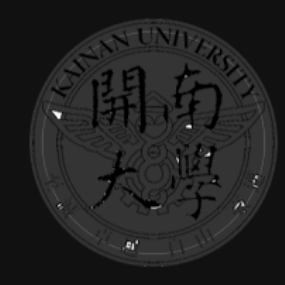

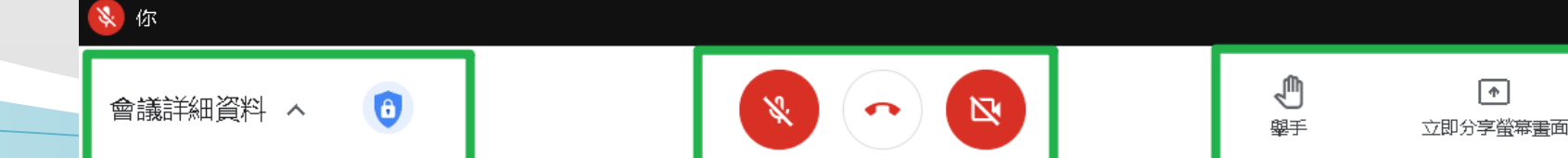

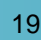

開府

你

പ്പ

国

♣

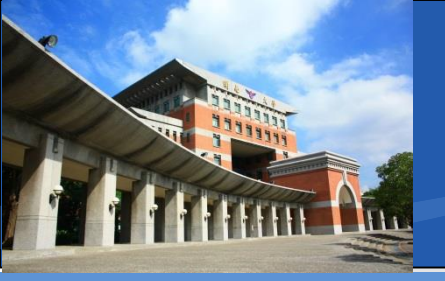

#### \* 會議資訊

#### ■ 左下角,連結可傳給與會來賓

| 1 詳細資料                                                      | @ 附件(o) |
|-------------------------------------------------------------|---------|
| 如何加入會議<br>https://meet.google.com/jze-ierb-wr<br>D 複製會議參加資訊 | C       |
| 會議詳細資料 🗸 🙃                                                  |         |

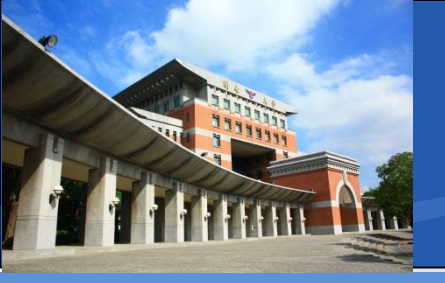

#### \*主持人選項

- 預設:非組織內的帳號
   需要經過申請才可加入
- 可以關閉所有人分享
   分享螢幕畫面
- 是否開放討論區討論

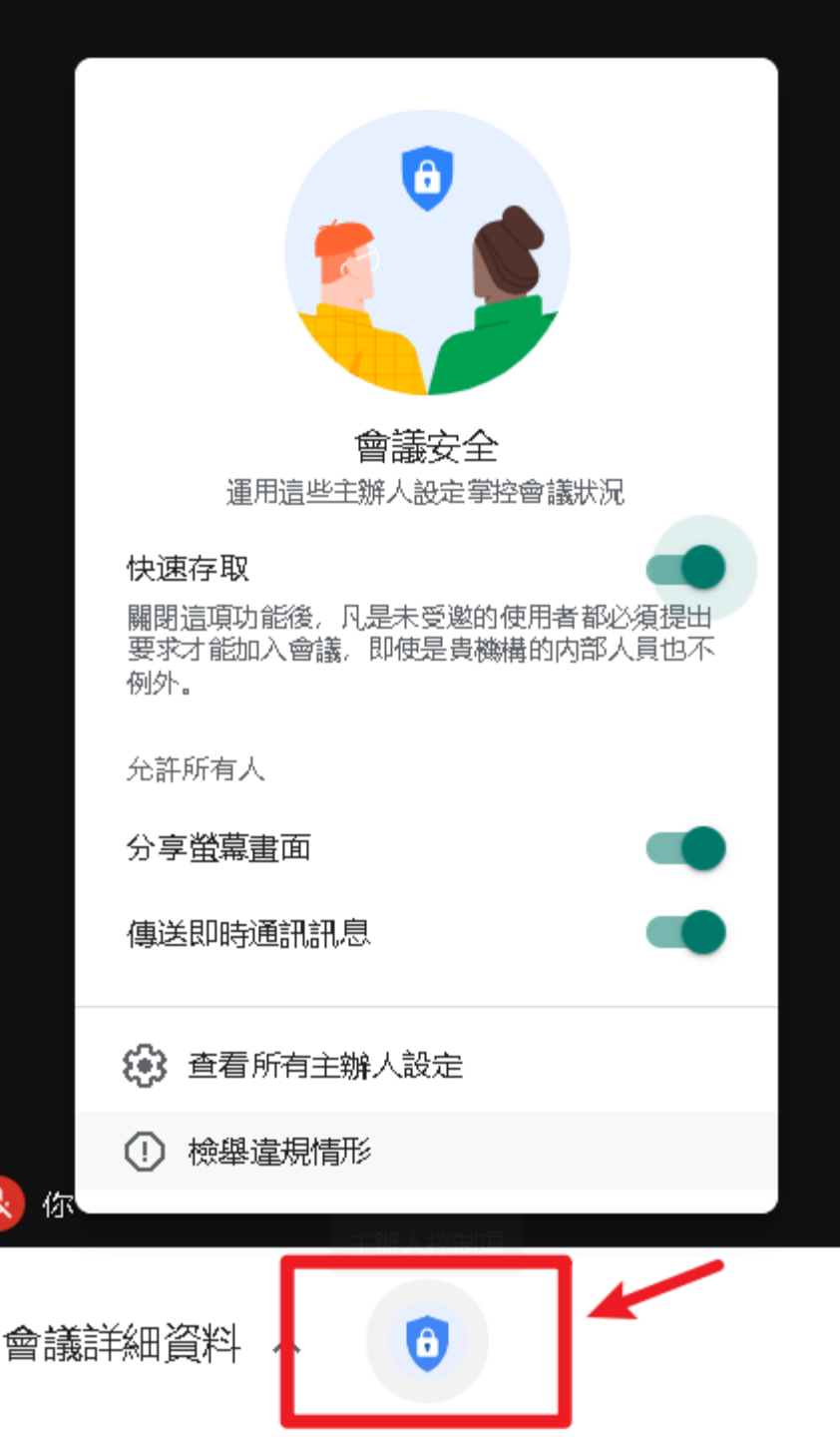

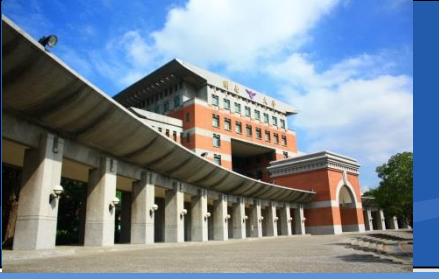

- ✤影音控制選項
  - 白色:ON 紅色:OFF

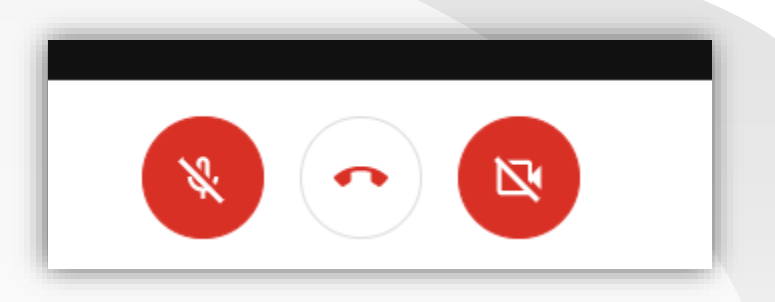

■ 左邊: 麥克風圖示-是否啟動自己的麥克風

• 紅色-靜音模式

中間:電話筒圖示-連線會議中,點下去會退出會議
 通常是離開時才會用到

■右邊:攝影機圖示-是否啟動自己的攝影鏡頭

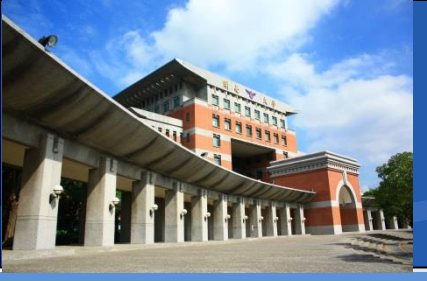

#### ◆分享畫面或螢幕

■ 整個畫面:連同自己的桌面分享出去

• 聲音是錄製麥克風的

- 單個視窗:如簡報、文件檔、影片檔
  - 預設情況單機播放的影音檔不會有聲音!
- 分頁:Chrome瀏覽器分頁

• 線上播放的影音,如Youtube才會有聲音!

| £ | 。 | 臺畫面                    |   |
|---|---|------------------------|---|
|   |   | 你的整個畫面                 |   |
| 1 | 5 | 單個視窗                   |   |
| 1 |   | 分 <b>頁</b><br>最適合影片與動畫 |   |
|   |   |                        |   |
|   |   |                        |   |
|   | Ń | ▶<br>即分字螢幕畫面           | : |

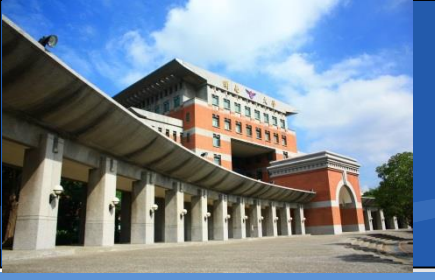

### ✤其他功能選項

■ 設定內可以確認使用的設備

| 設定                                      | ×                                                                                     |
|-----------------------------------------|---------------------------------------------------------------------------------------|
| <b>〕</b> 音訊                             | 麥克風<br>預設 - 麥克風 (C922 Pro Stream Webca ▼ 麥克風已關閉                                       |
| <ul><li>▶ 視訊</li><li>● 主辦人控制項</li></ul> | 喇叭<br>預設 - 喇叭 <b>(Realtek High Definition Audi ▼                                 </b> |
| 設定                                      |                                                                                       |
| <b>〕</b> 音訊                             | 攝影機<br>c922 Pro Stream Webcam (046d:085c) ▼ 攝影機                                       |
| □● 視訊                                   |                                                                                       |
| ○ 主辦人控制項                                | 最大傳送解析度<br>自動<br>                                                                     |

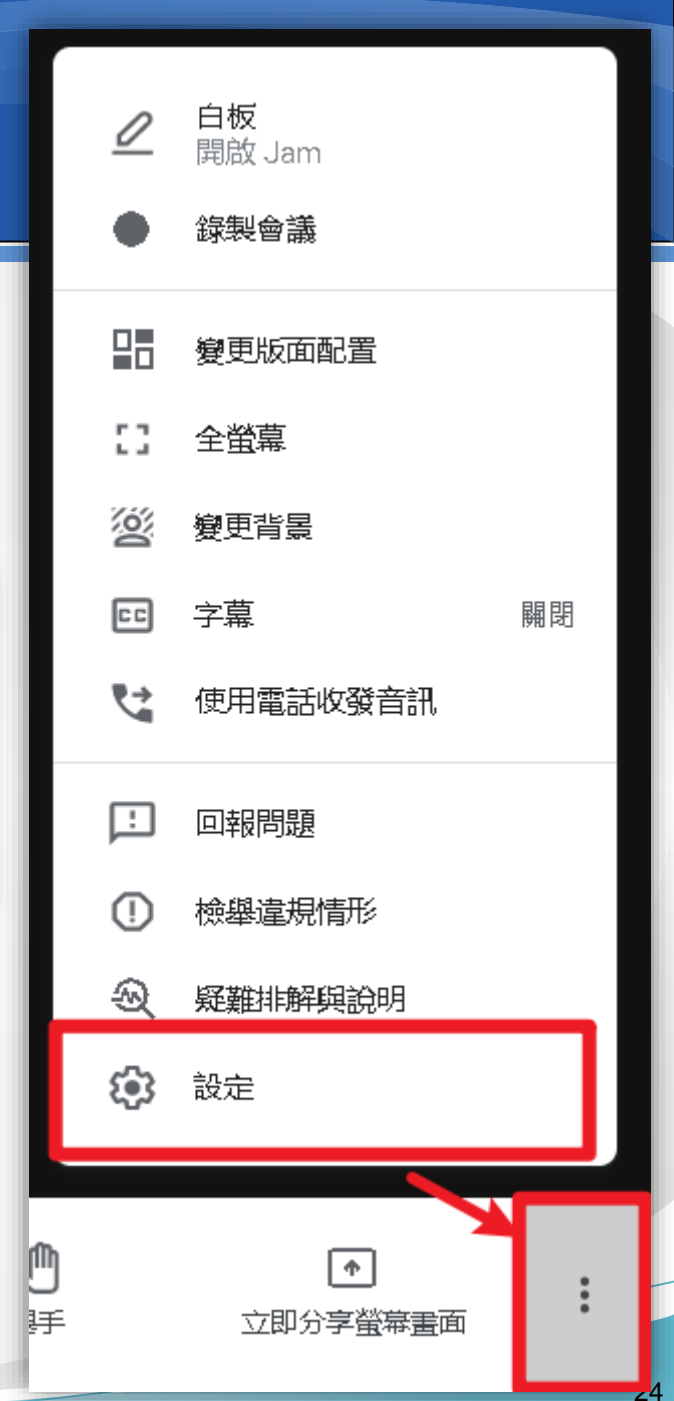

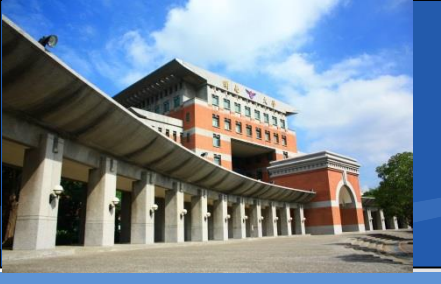

◆與會人員控管

# 21 同日 品 你 愛 後 8 8 8 8 8 8 8 8 8 8 8 8 8 8 8 8 8 8 8 8 8 8 8 8 8 8 8 8 8 8 8 8 8 8 8 8 8 8 8 8 8 8 8 8 8 8 8 8 8 8 8 8 8 8 8 8 8 8 8 8 8 8 8 8 8 8 8 8 8 8 8 8 8 8 8 8 8 8 8 8 8 8 8 8 8 8 8 8 8 8 8 8 8 8 8 9 9 9 8 9 9 9 9 9 9 9 9 9 9 9 9 9 9 9

| 會議詳細資料                  | 4                 | ×      |
|-------------------------|-------------------|--------|
| <b>2</b> (1)            |                   |        |
| <b>》</b><br>已全部設為靜<br>音 | <b>会+</b><br>新增成員 | 主辦人控制項 |
| 通話中                     | Live Streami(你    | > ℁. ₽ |

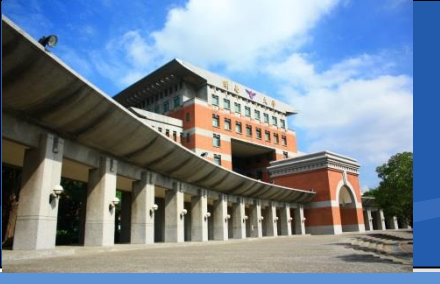

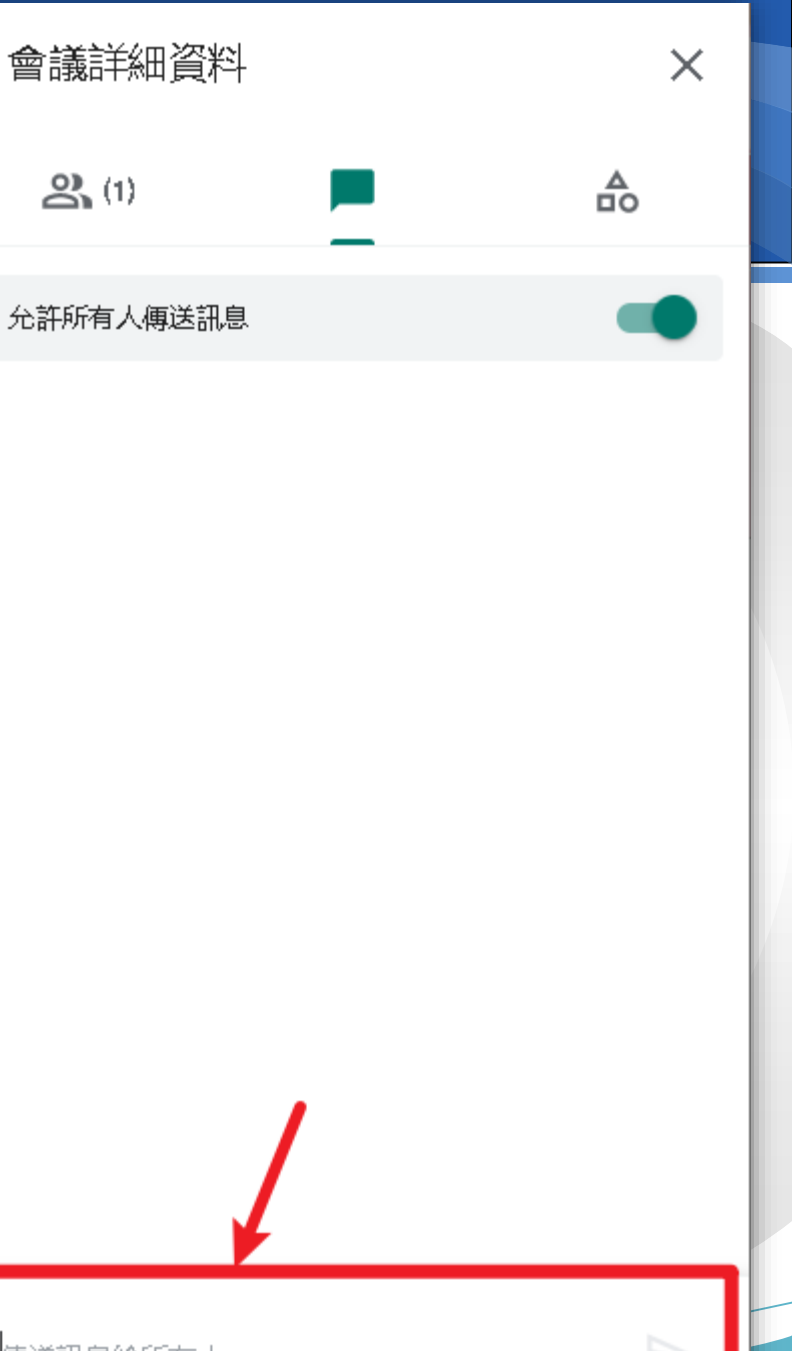

\*聊天室控管

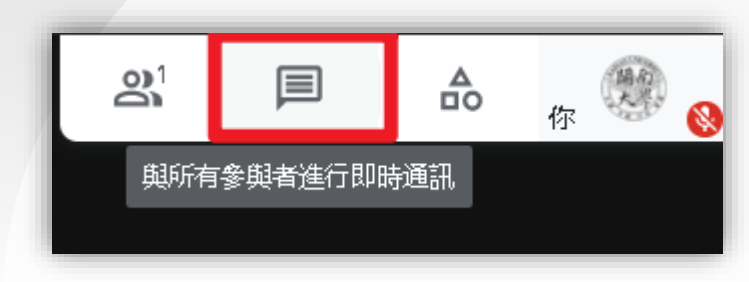

✤下方可發訊息

傳送訊息給所有人

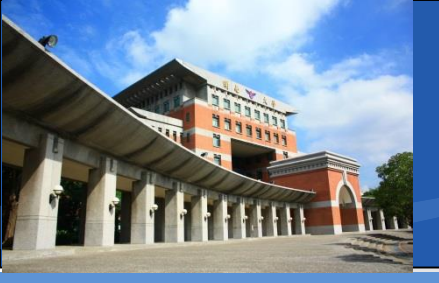

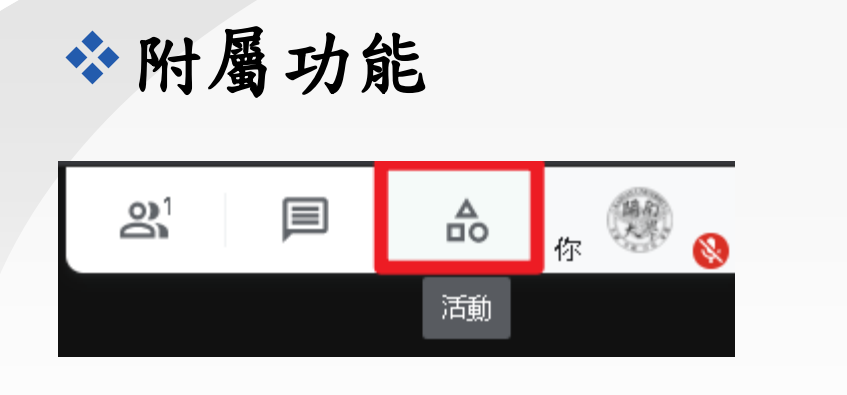

◆錄製功能最後會將檔案
 ■存放在雲端硬碟內
 (主持人的)

- 會議詳細資料 X **a**(1) ₽ 白板 一同集思廣益並構思點子 錄製 錄下會議過程供日後隨選觀看
- 不會即時產生,隔一段時間才會進去雲端硬碟內

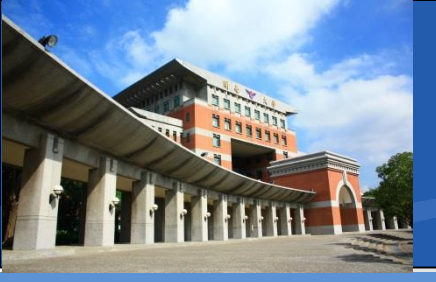

#### \*當主持人準備建立會議室(教室)前

- ☑已經登入學術帳號@gapps.knu.edu.tw
- ☑已經連接上外接攝影設備

#### ■ 給予瀏覽器設備存取權限

- ☑允許瀏覽器使用設備麥克風
- ☑允許瀏覽器使用設備相機(攝影鏡頭)

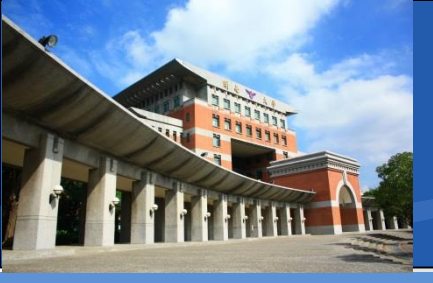

- ◆上課點名功能(教師用)
- ❖需安裝Google Chrome瀏覽器擴充套件
- \*套件網址:
- https://chrome.google.com/webstore/detail/meetattendance/nenibigflkdikhamlnekfppbganmojlg
- ◆請將該連結複製,並貼上到瀏覽器網址列◆接著按下鍵盤的Enter

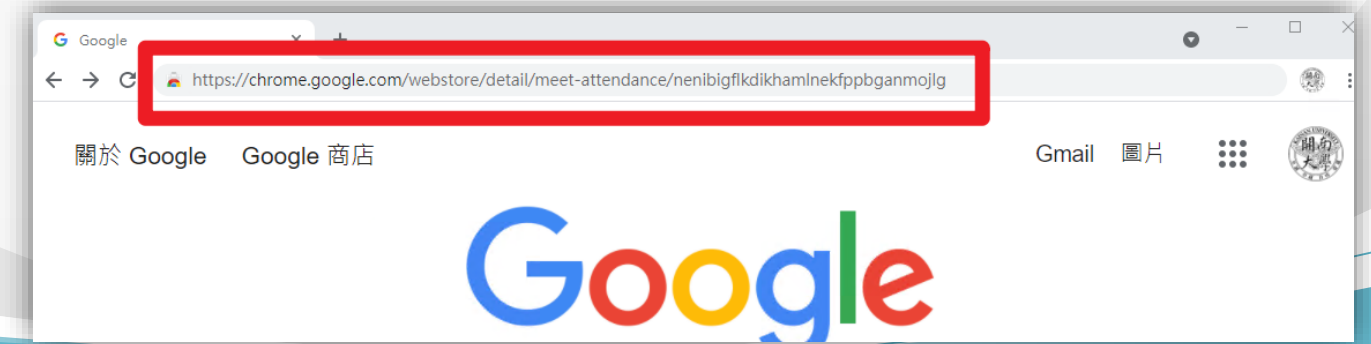

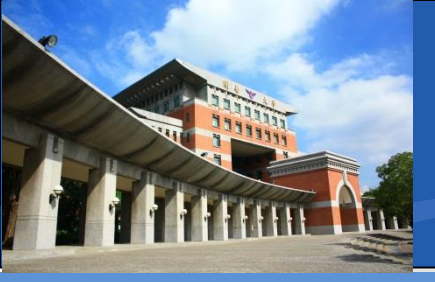

| ◆上課點名功能(教師用)                                                                                                    |                     |
|----------------------------------------------------------------------------------------------------|---------------------|
| ◆請點選「 <sup>加到Chrome</sup> 」的按鈕                                                                                       |                     |
| <ul> <li>▲ Meet視訊會議點名 - Chrome 總 × +</li> <li>← → C</li></ul>                                                        | • - •<br>\$         |
| in the chrome 線上應用程式商店 Chrome 線上應用程式商店                                                                               | @gapps.knu.edu.tw 🗸 |
| 首頁 > 擴充功能 > Meet視訊會議點名                                                                                               |                     |
| <ul> <li>✓ Meet視訊會議點名</li> <li><sup>來源網站:</sup> claycodes.org</li> <li>★★★★★ 335   費用工具   ≗ 900,000+ 位使用者</li> </ul> | 加到 Chrome           |
| 總覽 隱私權實務規範 評論 支援 相關項目                                                                                                |                     |
|                                                                                                    |                     |

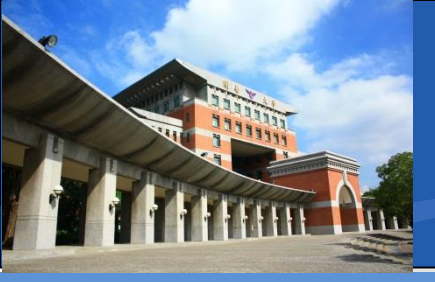

| <ul><li>◆上課點名功能(</li><li>◆請點選「</li></ul>    | 教師用)<br><sup>主 現 1</sup> 的按鈕                           |                               |
|---------------------------------------------|--------------------------------------------------------|-------------------------------|
| 🚡 Meet視訊會護點名 - Chrome 線 🗙 🕇                 |                                                        | •                             |
| ← → C                                       | etail/meet-attendance/nenibigflkdikhamlnekfppbganmojlg | \$                            |
| 👗 chrome 線上應用程                              | ● 要新增「Meet視訊會議點名」嗎?                                    | 🔹 graduate@gapps.knu.edu.tw 🗸 |
| 首頁 > 擴充功能 > Meet視訊會議點名                      | 請取以及變更你在 meet.google.com 網站上的資料<br>請取你的瀏覽記錄            |                               |
| Meet視訊會議點<br><sub>來源網站: claycodes.org</sub> | 存取你的電子郵件地址<br>新增擴充功能 取消                                | 檢查中                           |
| ★★★★★ 335   費用工具                            | ● 900,000+ 位使用者                                        |                               |

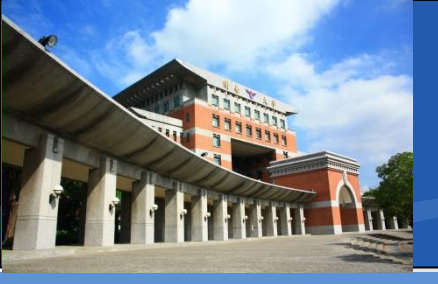

◆點選「

### 圖書資訊處-Gapps Meet

### ◆上課點名功能(教師用)

#### ❖請提供擴充套件授權(需要存取雲端硬碟服務)

」的按鈕

×

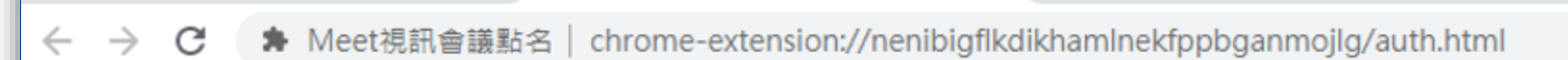

Meet Attendance Authorize

#### Meet Attendance

Meet視訊會議點名 - Chrome 總 ×

Please be sure to login and sync your Chrome browser. Authorize Meet Attendance by clicking the button.

AUTHORIZE MEET ATTENDANCE

#### AUTHORIZE MEET ATTENDANCE

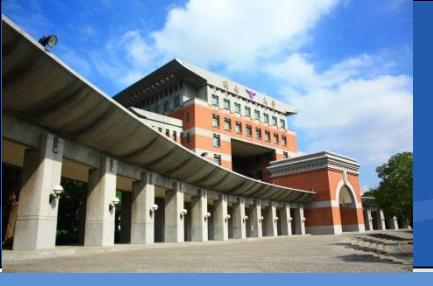

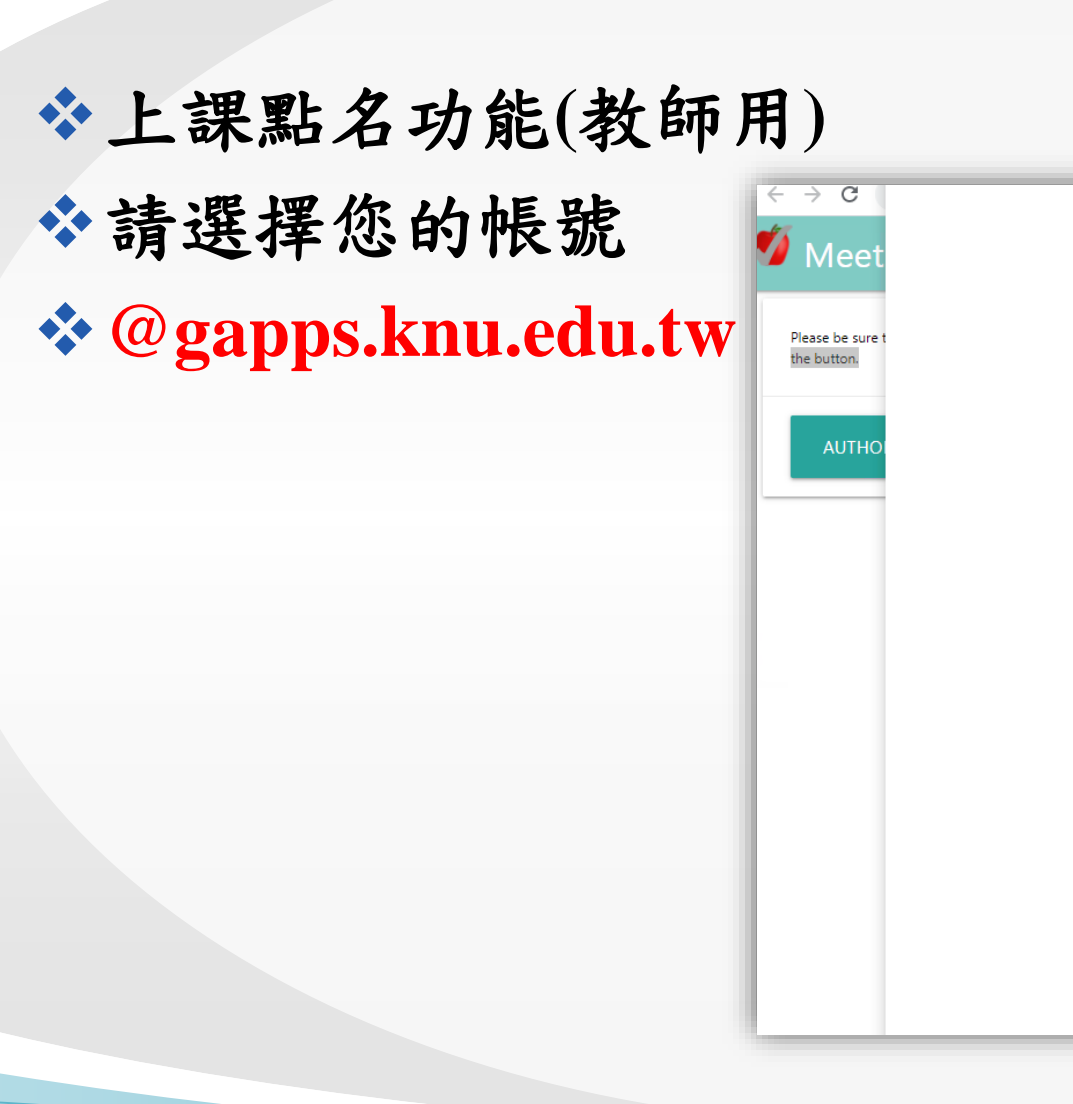

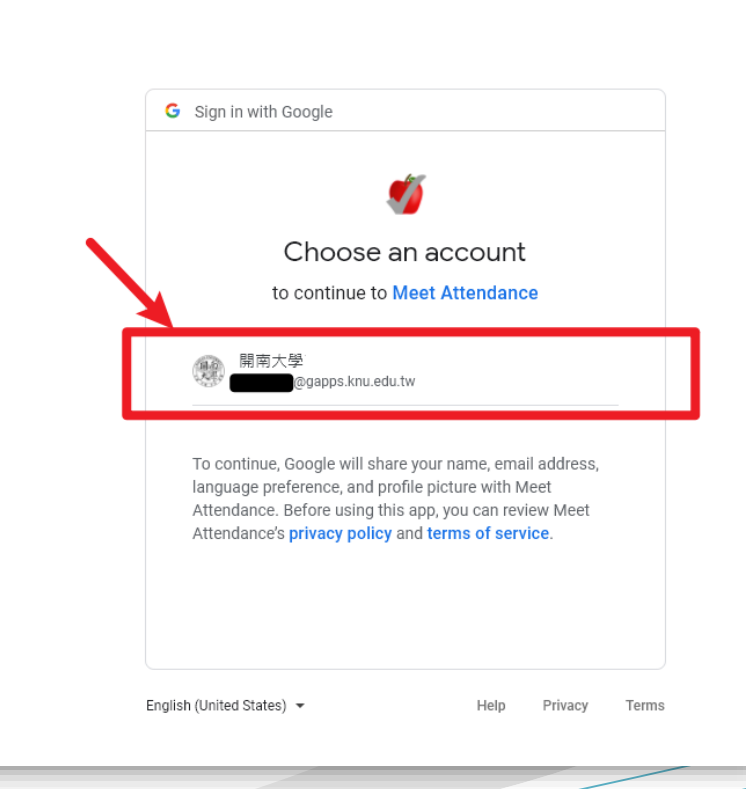

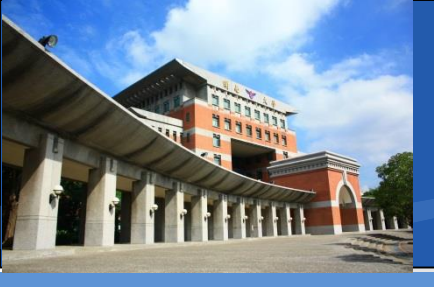

\*上課點名功能(教師用)
\*授權清單較長
\*右側可以往下捲

#### ❖請點選「

Allow

1

|                                   | your Google Account                                                                                                    |                   |
|-----------------------------------|----------------------------------------------------------------------------------------------------|-------------------|
|                                   | @gapps.knu.edu.tw                                                                                                    |                   |
| This                              | will allow Meet Attendance to:                                                                                                    |                   |
| 4                                 | See, edit, create, and delete only the specific<br>Google Drive files you use with this app                                                                                                    | i                 |
| •                                 | See, edit, create, and delete your spreadsheets in<br>Google Drive                                                                                                    | i                 |
| ÷                                 | View your Google Classroom class rosters                                                                                                    | i                 |
| 4                                 | View your Google Classroom classes                                                                                                    | í                 |
|                                   | Connect to an external service                                                                                                    | (i)               |
|                                   | Associate you with your personal info on Google                                                                                                    | i                 |
|                                   | See your personal info, including any personal info you've made publicly available                                                                                                    | i                 |
| •                                 | See your primary Google Account email address                                                                                                    | i                 |
| Mak                               | e sure you trust Meet Attendance                                                                                                    |                   |
| You n<br>Learn<br>reviev<br>can a | nay be sharing sensitive info with this site or app.<br>about how Meet Attendance will handle your data<br>wing its <b>terms of service</b> and <b>privacy policies</b> . Yo<br>lways see or remove access in your <b>Google Acco</b> | a by<br>u<br>unt. |
| Learr                             | about the risks                                                                                                    |                   |

Allow

Cancel

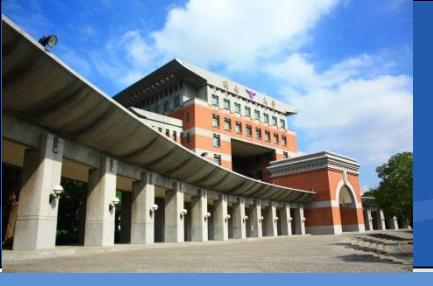

◆上課點名功能(教師用)

◇安裝完成,右上角是@gapps.knu.edu.tw的身分
◇藍色按鈕顯示的是移除(不要按)
◇左下方Google Meet有打勾

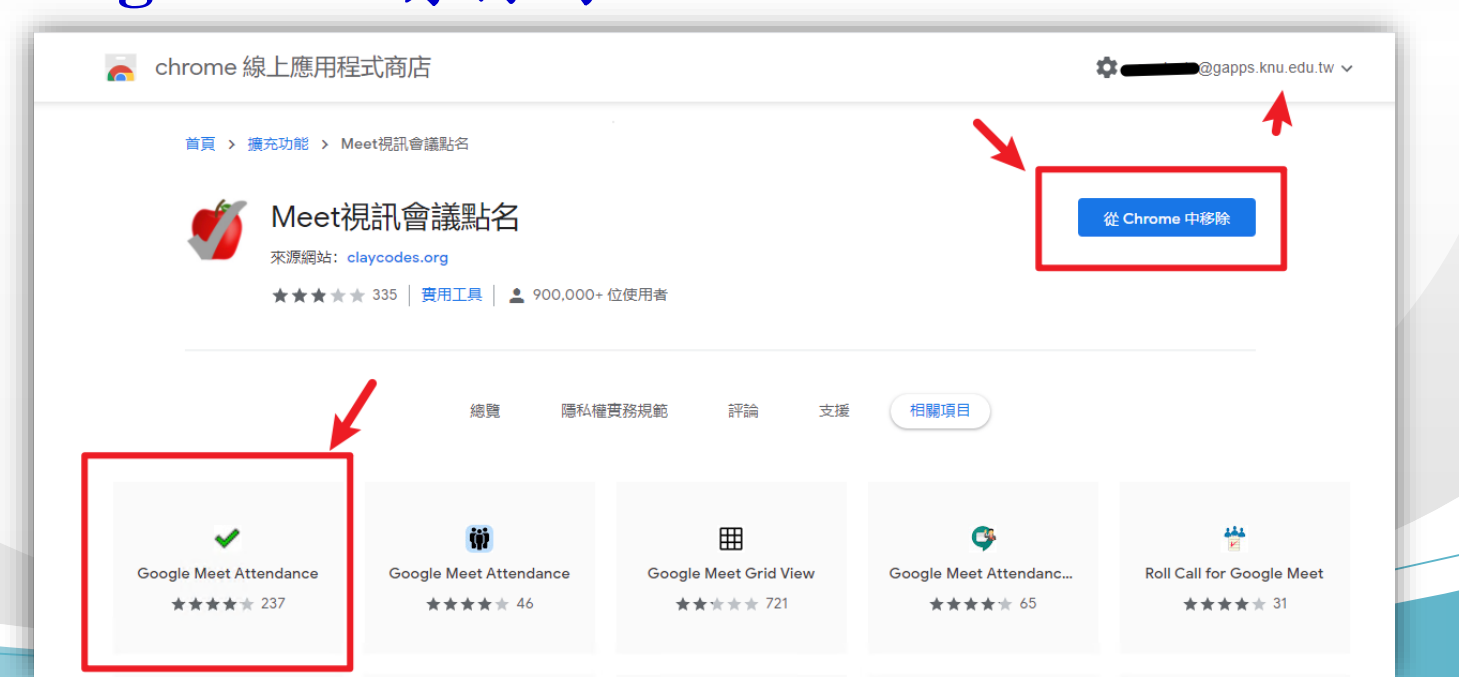

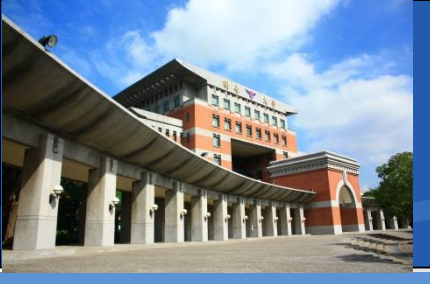

◆上課點名功能(教師用)

❖回到GoogleMeet 建立會議室,請再右上角點選 「顯示所有參與者」

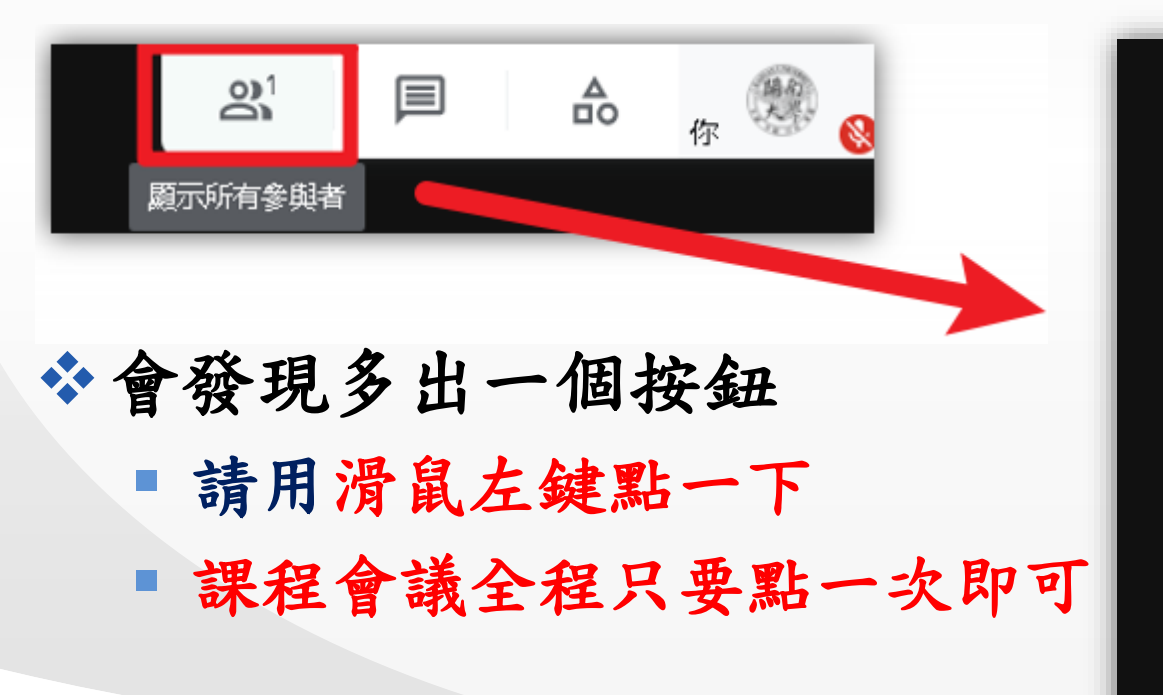

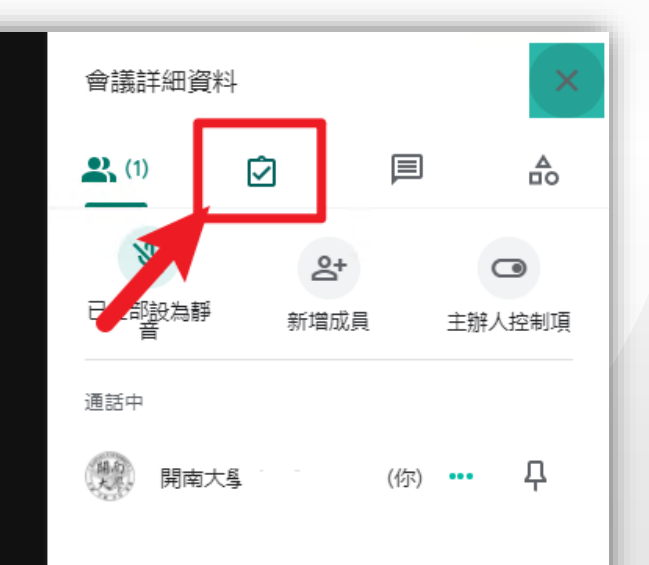
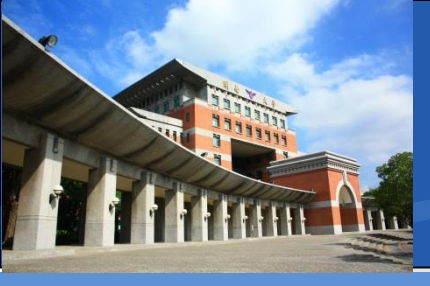

◆上課點名功能(教師用)

❖此時Google Chrome瀏覽器會新開一個分頁
❖此分頁為Google雲端試算表
❖會幫您記錄所有參加同學

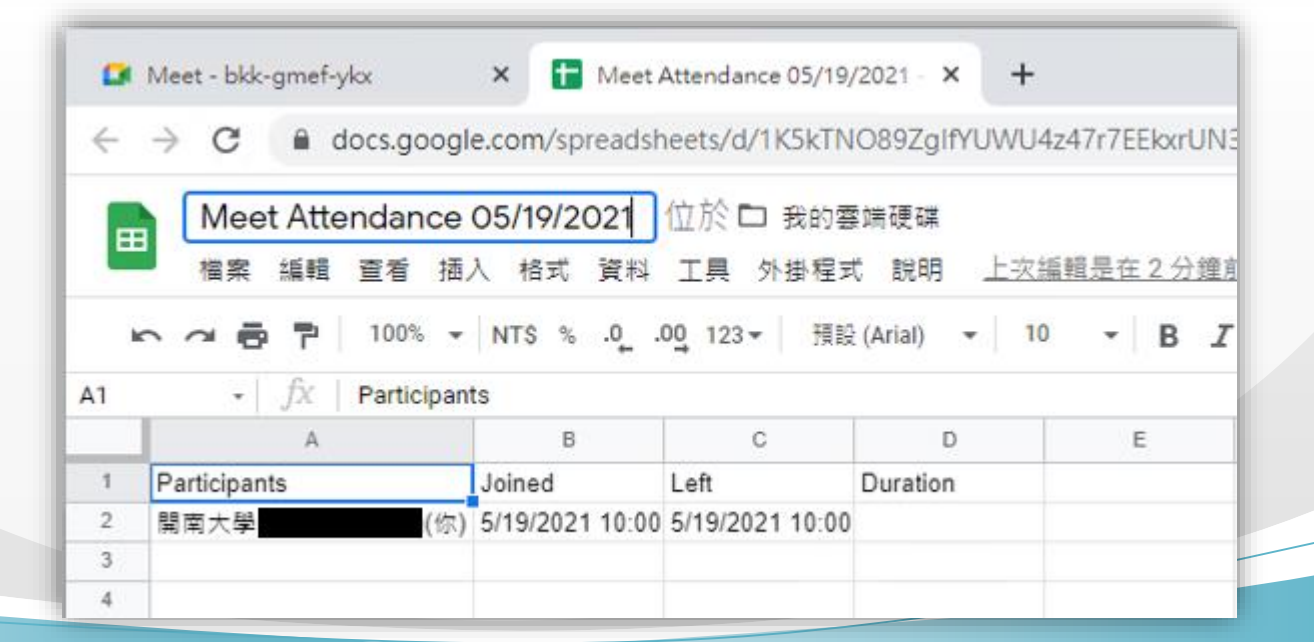

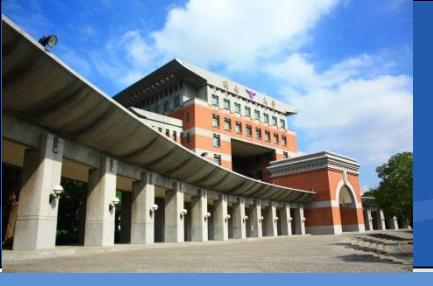

上課點名功能(教師用)
點選左上角,可以自行輸入檔案名稱
如:模板語言實務(上)-20210519

|   | Meet - bkk-gmef-ykx × H Meet Attendance 05/19/2021 - × +       |              |                       |                       |          |   |  |  |  |
|---|----------------------------------------------------------------|--------------|-----------------------|-----------------------|----------|---|--|--|--|
| < | ← → C                                                          |              |                       |                       |          |   |  |  |  |
|   | 此處可修改名稱 05/19/2021 位於 D 我的雲端硬碟                                 |              |                       |                       |          |   |  |  |  |
|   |                                                                |              |                       | 外掛程式 說明 上步            | 又編輯是在數秒前 |   |  |  |  |
| þ | ) 🗠 🛥 🖶 🏲 100% ▾ NT\$ % .0 .0 123 ▾ 預設(Arial) ▾ 10 ▾ B I S 옷 A |              |                       |                       |          |   |  |  |  |
| B | B8 - <i>fx</i>                                                 |              |                       |                       |          |   |  |  |  |
|   |                                                                | A            | В                     | С                     | D        | E |  |  |  |
|   | 1                                                              | Participants | Joined                | Left                  | Duration |   |  |  |  |
|   | 2                                                              | 開南大學 (你)     | 5/19/2021 10:00:31 AM | 5/19/2021 10:00:32 AM |          |   |  |  |  |
| 1 | 3                                                              |              |                       |                       |          |   |  |  |  |
| - | 4                                                              |              |                       |                       |          |   |  |  |  |

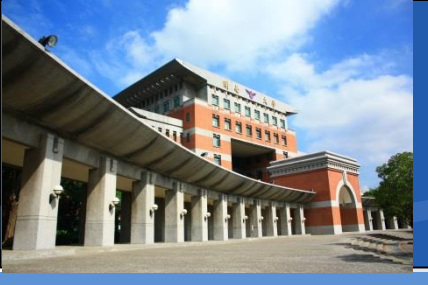

- ◆上課點名功能(教師用)
- ✤A欄位:為使用者姓名
- ✤B欄位:為加入時間
- ✤C欄位:為離開時間
- ✤D欄位:為總加入時間

|     | ■ 此處可修改名稱 05/19/2021 ☆ ☑ ② 檔案 編輯 查看 插入 格式 資料 工具 外掛程式 說明 上次編輯是在 5 分鐘前 |           |     |                  |          |           |         |                |           |             |               |   |   |     |
|-----|----------------------------------------------------------------------|-----------|-----|------------------|----------|-----------|---------|----------------|-----------|-------------|---------------|---|---|-----|
| A:A | ir.                                                                  |           | fx  | 100%<br>Particia | •<br>Dar | NT* %     | .00     | <u>0</u> 123 · | ▼ 預設(     | (Arial) 👻   | 10 <b>-</b> B | I | ج | A À |
|     | r                                                                    |           |     | · ·              | 1        |           | В       |                |           | С           | D             |   |   | E   |
| 1   | н                                                                    | Participa | nts |                  |          | Joined    |         |                | Left      |             | Duration      |   |   |     |
| 2   | I                                                                    | 開南大學      | L   | (                | 你) {     | 5/19/2021 | 10:00:3 | 31 AM          | 5/19/2021 | 10:00:32 AM |               |   |   |     |
| 3   |                                                                      |           |     |                  |          |           |         |                |           |             |               |   |   |     |
| 4   | L                                                                    |           |     |                  |          |           |         |                |           |             |               |   |   |     |

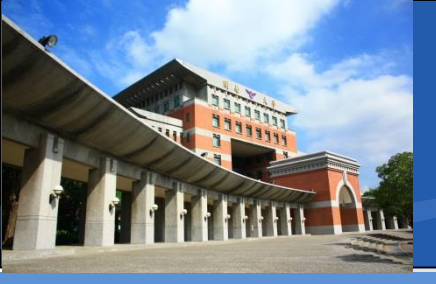

◆上課點名功能(教師用)◆點選Meet分頁可以回到Google Meet

|                                                           | Meet - wqu-xogm | -yqs 🗙          | 1040 05/19                   | /2021 - Google 試 | ≝ × +       |  |  |
|-----------------------------------------------------------|-----------------|-----------------|------------------------------|------------------|-------------|--|--|
| ←                                                         | → C (≞ (        | docs.google.cor | n/spreadsheets               | /d/1zhOzmdlvr    | ekk7ixavw4N |  |  |
| 1040 05/19/2021 ☆ ☑ ②   檔案 編輯 查看 插入 格式 資料 工具 外掛程式 說明 上次編輯 |                 |                 |                              |                  |             |  |  |
| k                                                         |                 | 100% 👻 NTS      | \$%.0 <u>,</u> .0 <u>0</u> 1 | 23 🕶 預設 (Aria    | l) 👻 10     |  |  |
| A1                                                        | • <i>f</i> X    | Participants    |                              |                  |             |  |  |
|                                                           | A               | В               | С                            | D                | E           |  |  |
| 1                                                         | Participants    | Joined          | Left                         | Duration         |             |  |  |

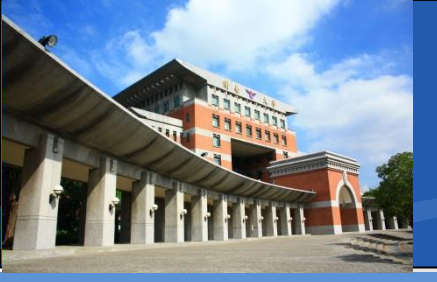

◆上課點名功能(教師用)

✤剛剛所點選的點名版圖示可能會有紅色倒數

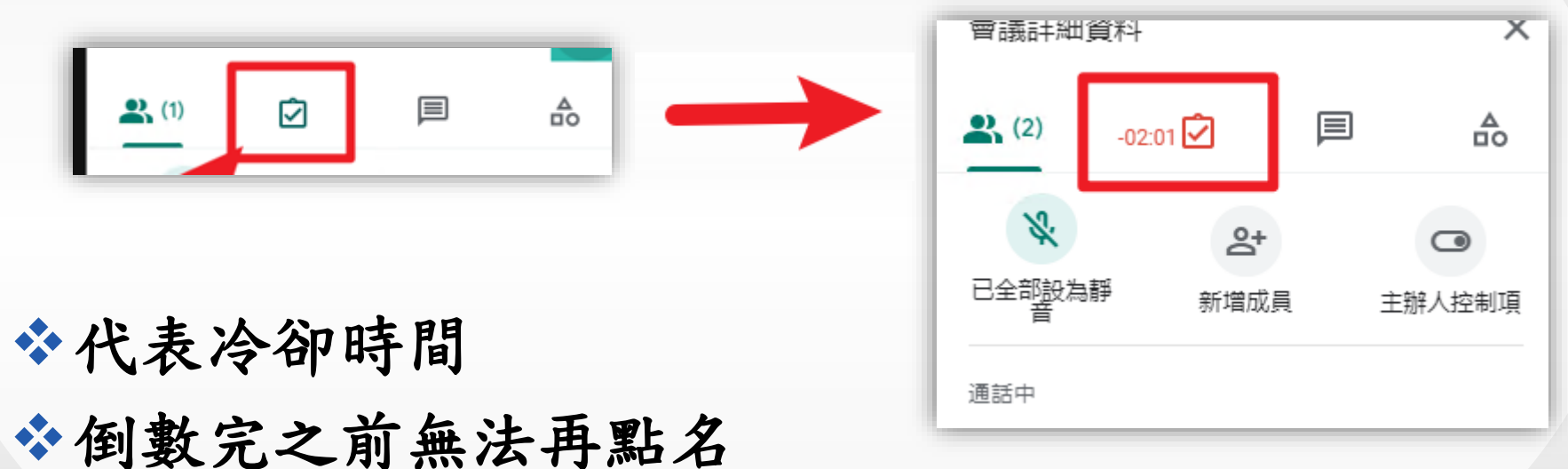

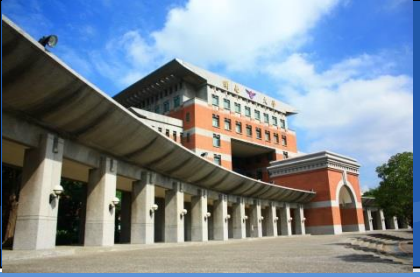

◆上課點名功能(教師用)

◆點名方式:

- 點名版圖示非冷卻時間中,呈現綠色
- 老師想點名的時候請點選聯絡人圖示
- 此時雲端試算表就會更新紀錄
- 同時點名版圖示就會變為紅圖示或冷卻倒數
- 本功能係由第三方套件所提供,
  - 或多或少會有一些問題發生 請參考使用。

国

Ż

 $\overline{\mathbf{Q}}$ 

**2** (1)

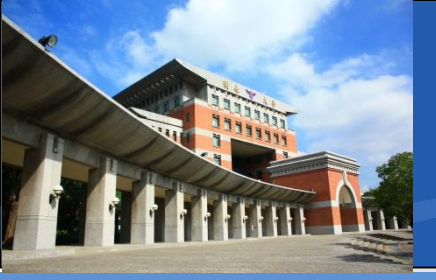

#### ✤如何加入會議

- 主持人或教師所給予的加入會議連結,格式固定為
- https://meet.google.com/xxx-xxxx
- 紅色字體部分為會議室代碼, 會變動

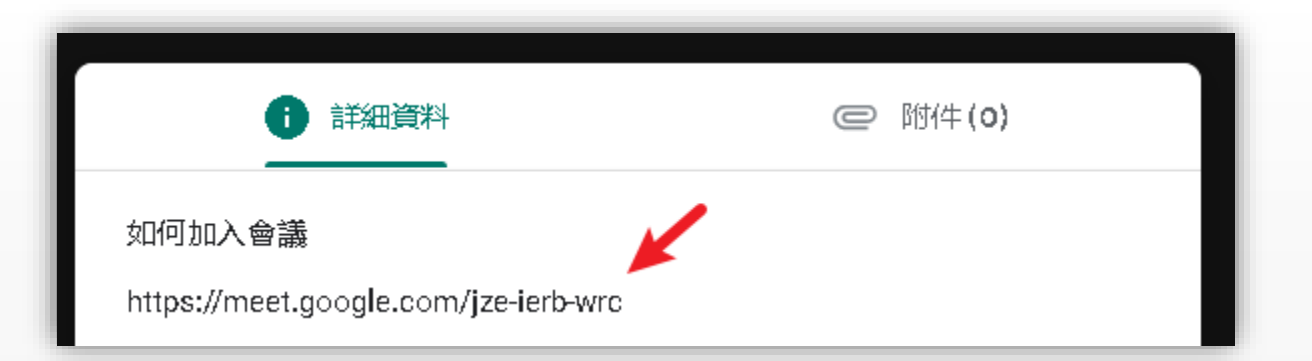

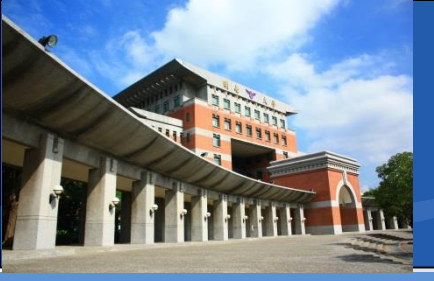

#### ✤桌上型設備如何加入會議

- 1.使用桌上型電腦者,請先依照簡報p.3~p.7
   完成Gapps帳號登入
- 2.您可以將主持人或教師所給予的加入會議連結, 貼在 Google Chrome 瀏覽器上並按下Enter,即可準 備進入

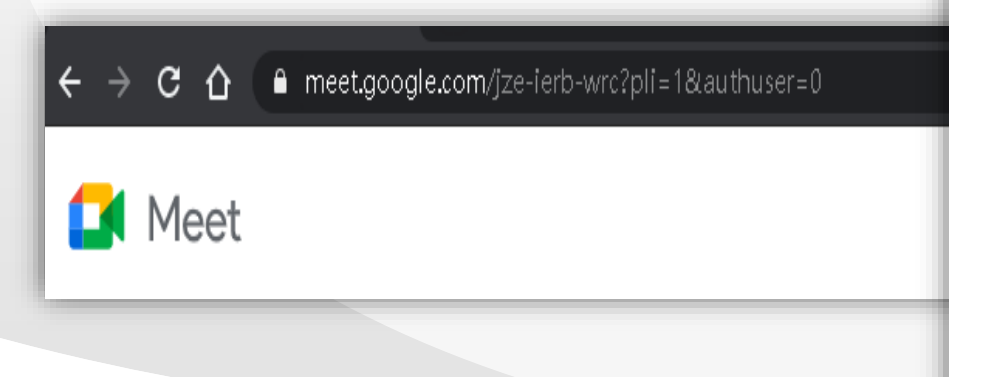

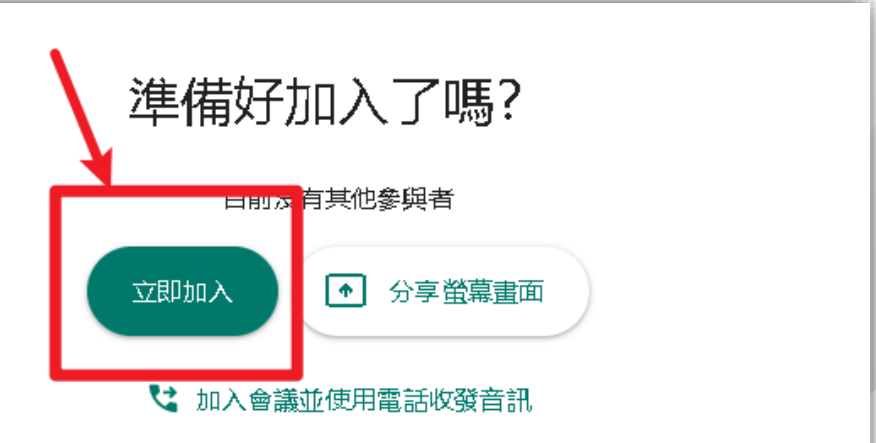

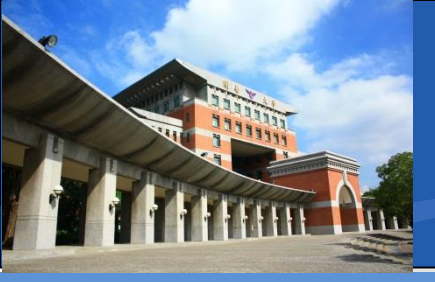

✤行動裝置如何加入會議

- 首先需要在手機上登入Gapps帳號
- 以Android為例

■「設定」>「帳號」

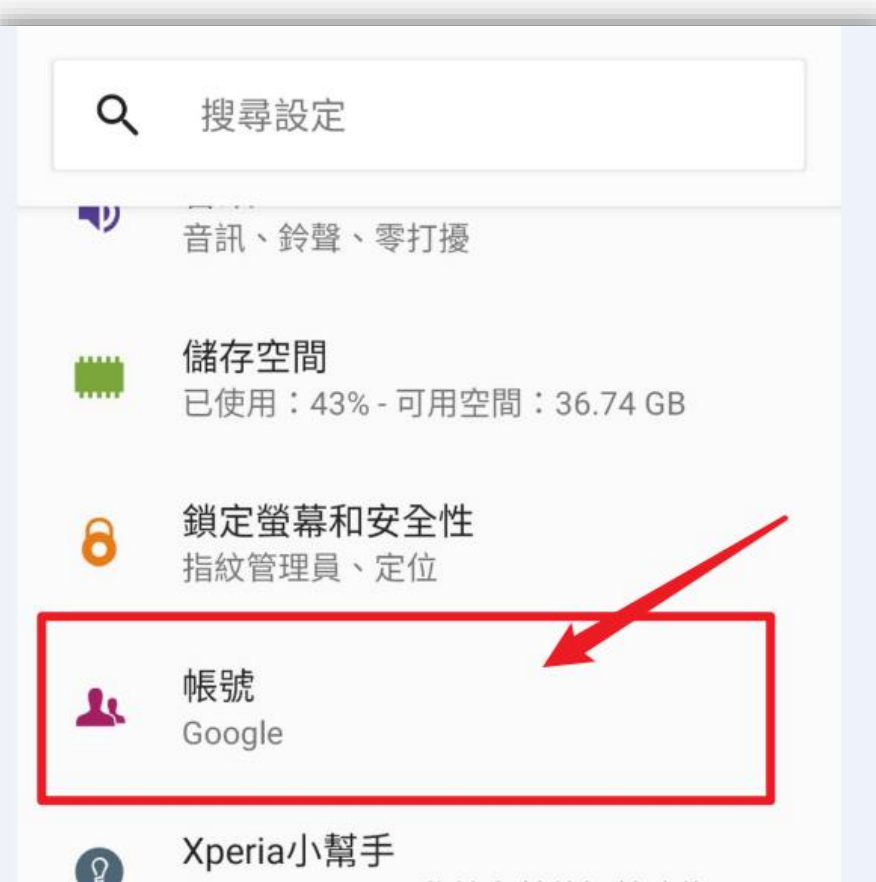

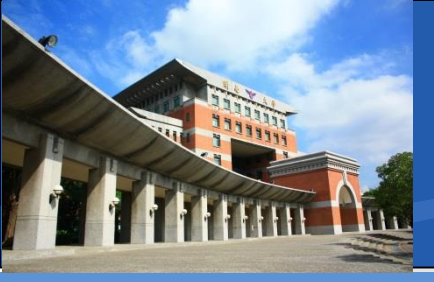

✤行動裝置如何加入會議

- 首先需要在手機上登入Gapps帳號
- 以Android為例

■「新增帳號」

| ÷ | 帳號                                | Q |
|---|-----------------------------------|---|
| G | @gmail.com<br>Google              |   |
| + | 新增帳號                              |   |
|   | <b>自動同步處理資料</b><br>允許應用程式自動重新整理資料 |   |

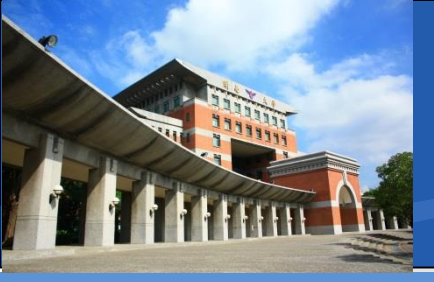

✤行動裝置如何加入會議

- 首先需要在手機上登入Gapps帳號
- 以Android為例

■ 「Google」

| ÷      | 新增帳號     | Q |
|--------|----------|---|
| Μ      | Exchange |   |
| G      | Google   |   |
|        | LINE     |   |
| XPERIA | Xperia   |   |

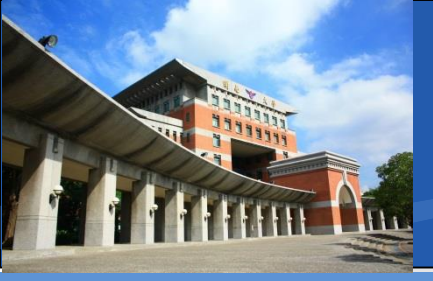

\*行動裝置如何加入會議

- 首先需要在手機上登入Gapps帳號
- 以Android為例
- 請輸入帳號
- 學號@gapps.knu.edu.tw

Google

登入

使用您的 Google 帳戶。 瞭解詳情

電子郵件地址或電話號碼

忘記電子郵件地址?

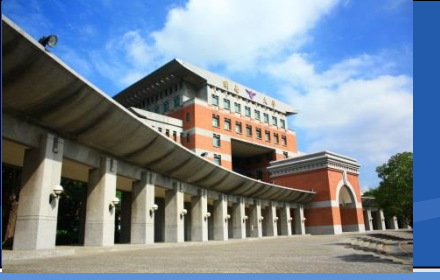

✤行動裝置如何加入會議

- 首先需要在手機上登入Gapps帳號
- 以Android為例
- 預設密碼:
- 身分證末4碼+出生月日
- 如A321234567 , 20210128
- 預設密碼即45670128

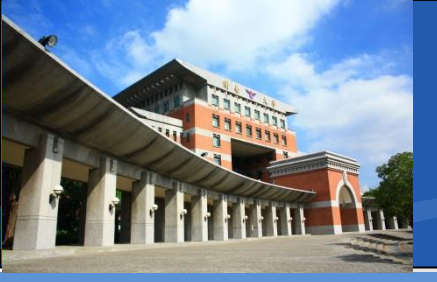

✤行動裝置如何加入會議

- 首先需要在手機上登入Gapps帳號
- 以Android為例

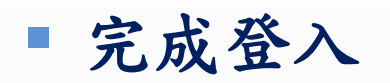

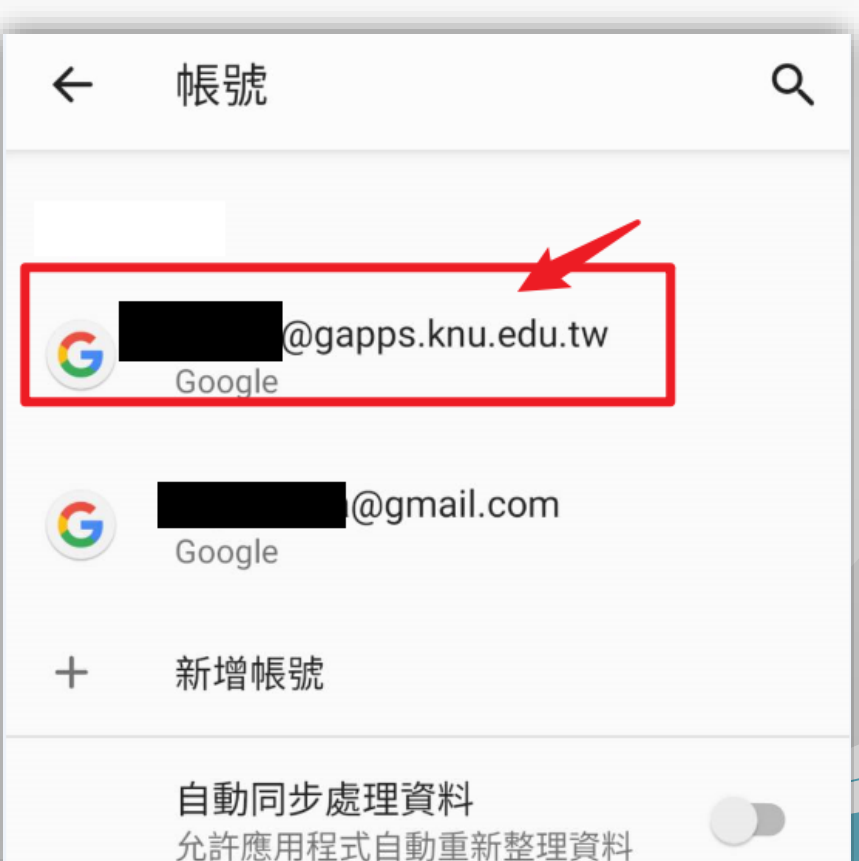

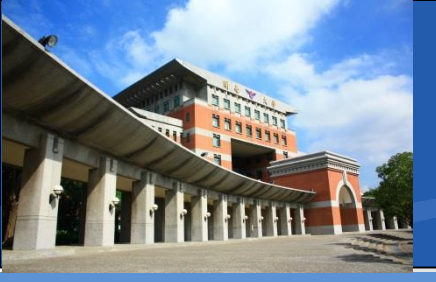

✤行動裝置如何加入會議

- 接著請到Google Play下載Google Meet App
- 搜尋Meet即可或點選網址
- https://play.google.com/store/apps/details?id=com.go ogle.android.apps.meetings

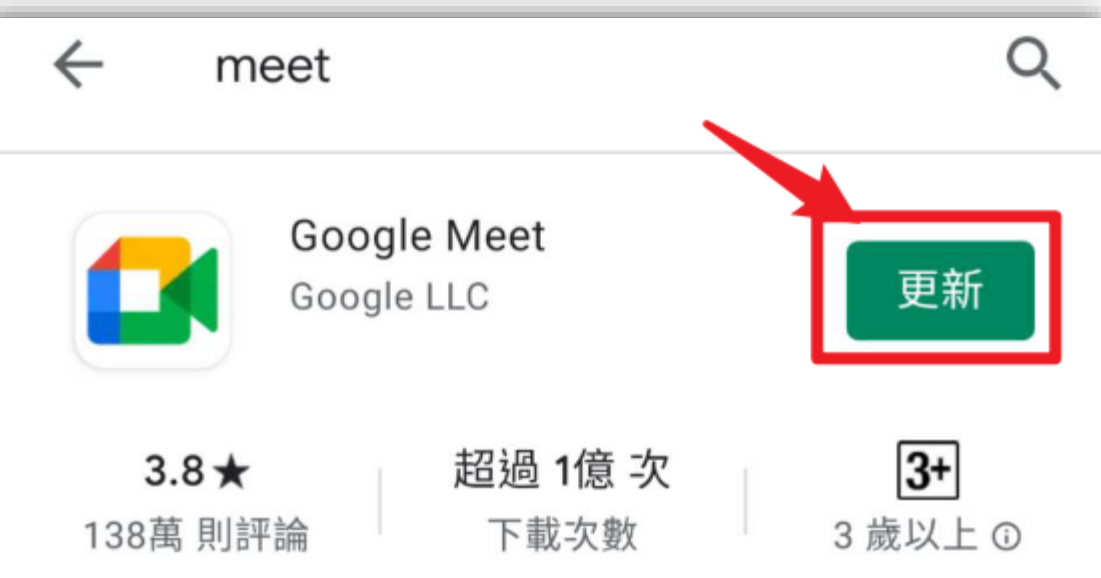

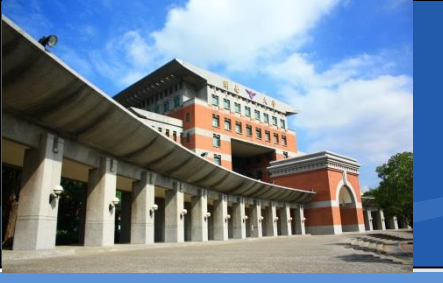

#### \*行動裝置如何加入會議

#### ✤手機桌面圖示

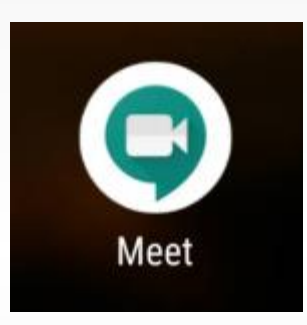

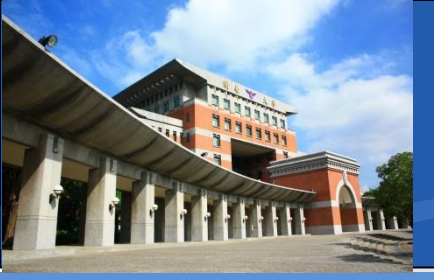

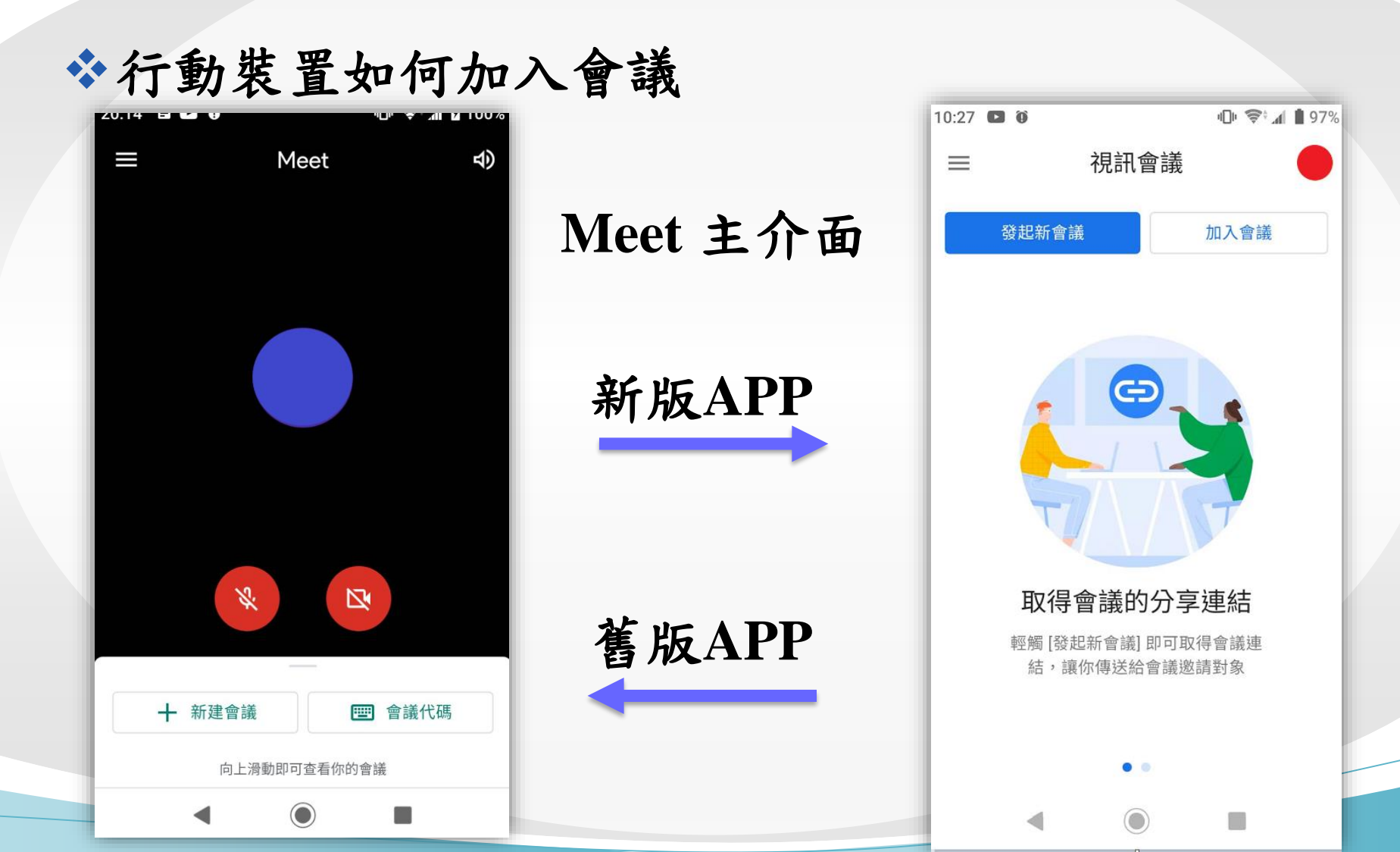

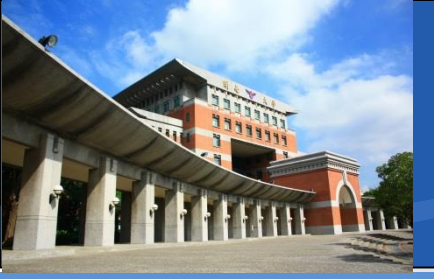

✤行動裝置如何加入會議(舊版Meet App)

- 啟動Meet之後
- 請先確認是以Gapps帳號身分加入
- 點選左上角選單

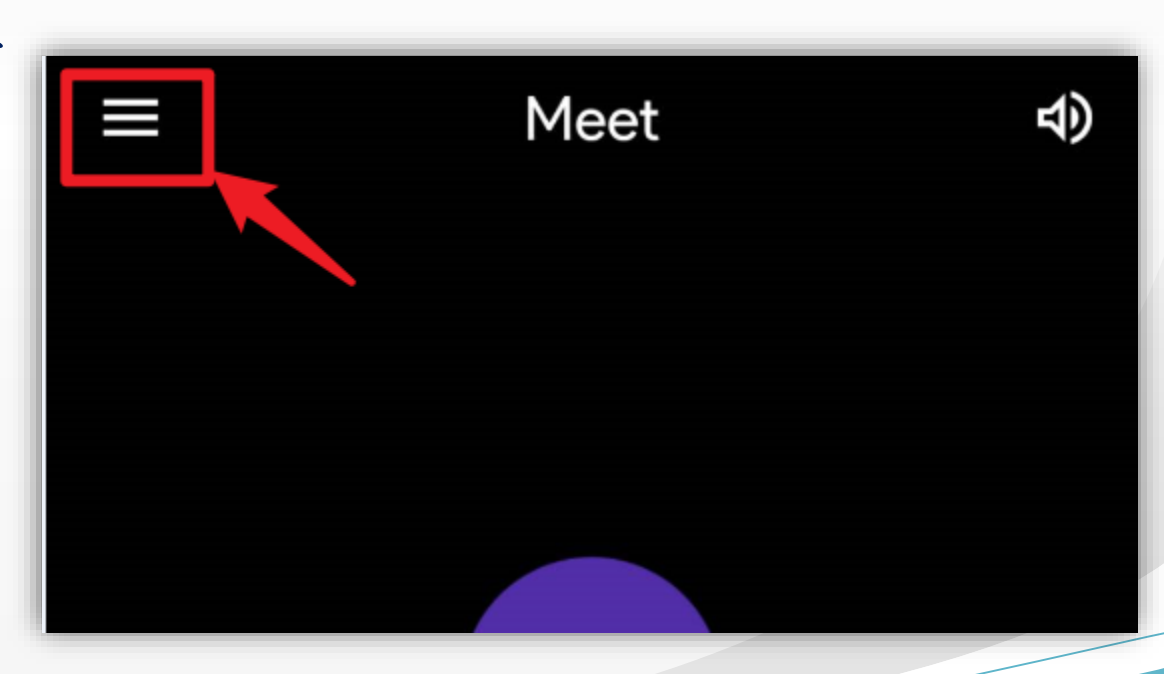

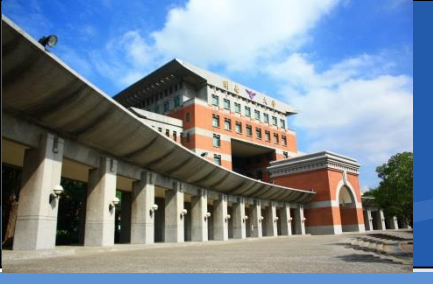

#### ❖行動裝置如何加入會議(舊版Meet App)

- 選單內
- 應該要呈現
- @gapps.knu.edu.tw
- 如此才正確
- 如果不是請點選切換

| 八百八   |                     |       |   |         |     |
|-------|---------------------|-------|---|---------|-----|
| 20.14 |                     | יישי. | • | 2411 14 | 101 |
|       | @gapps.knu.edu.tw 🗸 |       |   |         | 7   |
| ٤     | 設定                  |       |   |         |     |
| Ŀ     | 提供意見                |       |   |         |     |
| ()    | 檢舉濫用行為              |       |   |         |     |
| ?     | 說明                  |       |   |         |     |
|       |                     |       |   |         |     |

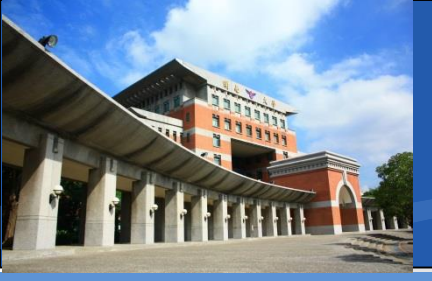

#### ❖行動裝置如何加入會議(舊版Meet App)

- 選單內有多重帳號
- 請點選
- @gapps.knu.edu.tw
- 就會切換成使用中
- 並置頂,像上一頁

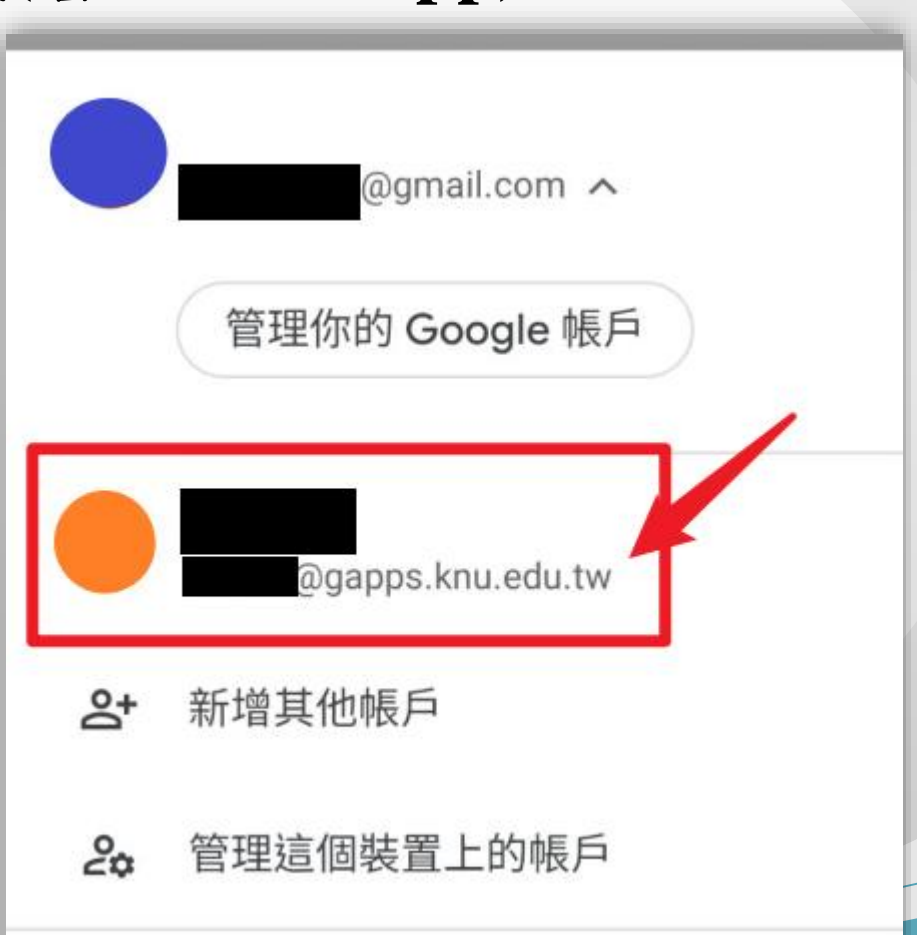

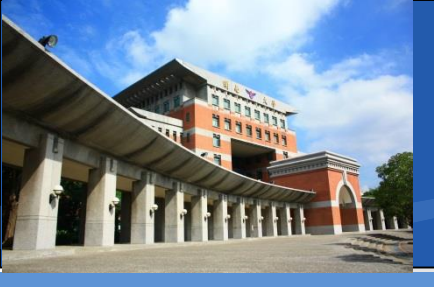

✤行動裝置如何加入會議(舊版Meet App)

❖回到主介面,下面影音控制選項

■ 沒斜線:ON <del>有斜線</del>:OFF

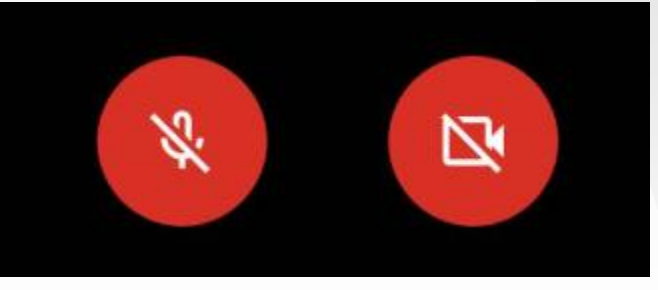

■ 左邊:麥克風圖示-是否啟動自己的麥克風

• 紅色-靜音模式

• 如無發問需求,請設定為靜音

■ 右邊:攝影機圖示-是否啟動自己的攝影鏡頭

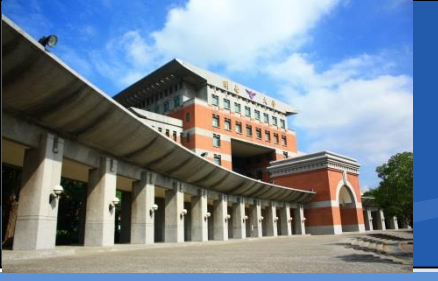

\*行動裝置如何加入會議

- 主介面,下面會議控制選項
- 一般加入會議
- 請使用會議代碼選項
- 或者直接點選會議邀請網址也會自動加入

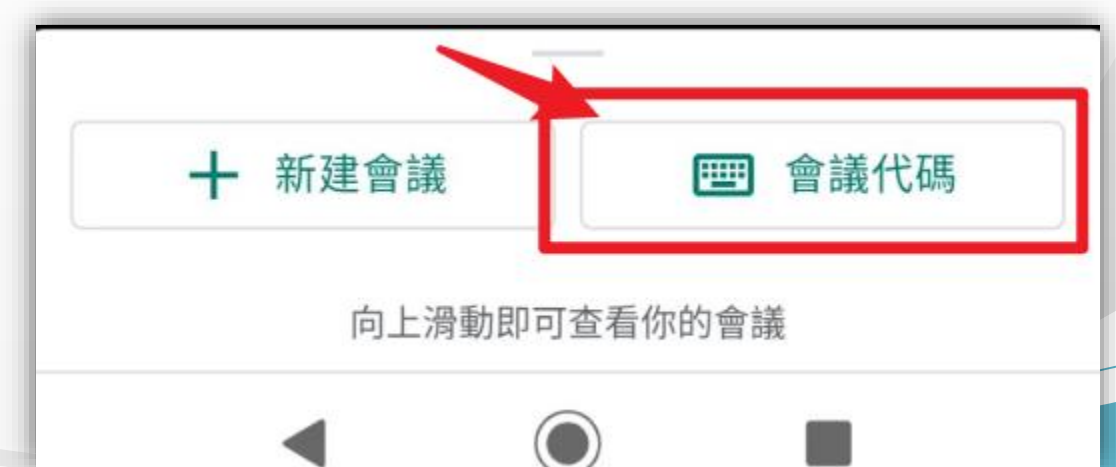

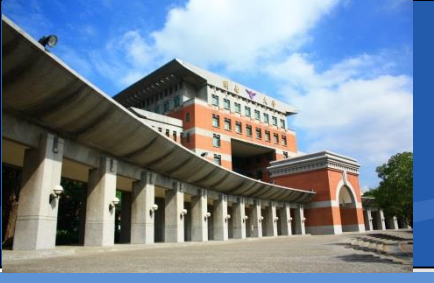

\*行動裝置如何加入會議

■ 會議代碼

| 前細資料     二     二     ニ     ニ     二     二    ニ | 的 |
|----------------------------------------------------------------------------------------------------|---|
| 如何加入會議                                                                                                    |   |
| https://meet.google.com/jze-ierb-wrc                                                                                                    |   |

- 主持人或教師所給予的加入會議連結,格式固定為
- https://meet.google.com/xxx-xxxx
- 紅色字體部分為會議室代碼, 會變動
- 請輸入
- XXX-XXXX-XXX
- 即可加入會議

| ×           | 請輸入會議任      | 代碼   |
|-------------|-------------|------|
| 「<br>自<br>日 | 代碼或暱稱 ————— |      |
|             | 分享螢幕畫面      | 加入會議 |

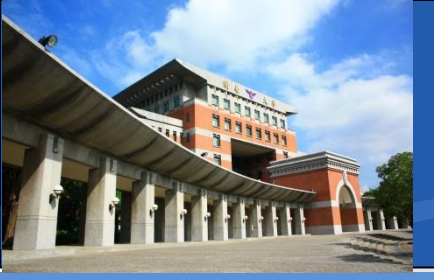

#### ✤行動裝置如何加入會議(iPhone)

- 請到Apple Store下載Google Meet App
- https://apps.apple.com/tw/app/googlemeet/id1013231476

| 此 App 只能透過 iPhone 及 iPad 的 App St                                                      | tore 取得。 |
|----------------------------------------------------------------------------------------|----------|
| Google Meet 4+<br>安全的視訊會議服務<br>Google LLC<br>在「商業」類中排名第1<br>****** 4.9・3,824 則評分<br>免費 | 取得       |

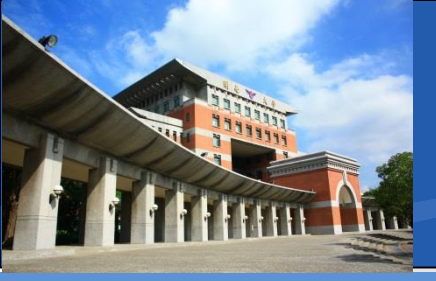

# ◆行動裝置如何加入會議(iPhone)■安裝完成後,點選桌面Meet的圖示

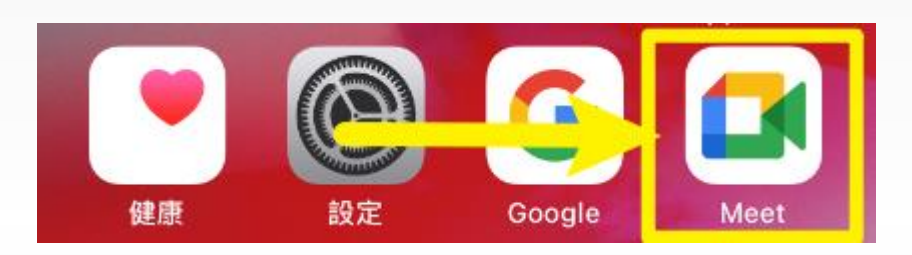

■ 如出現登入介面,請按登入按鈕

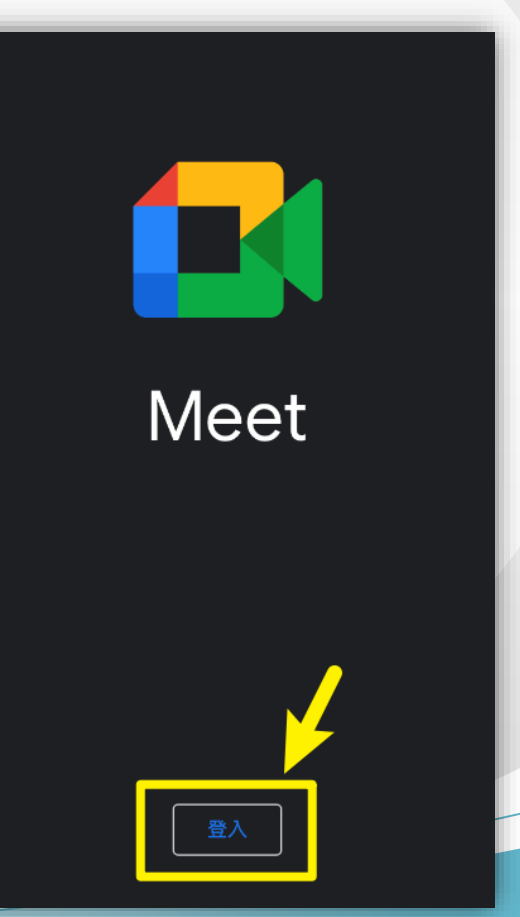

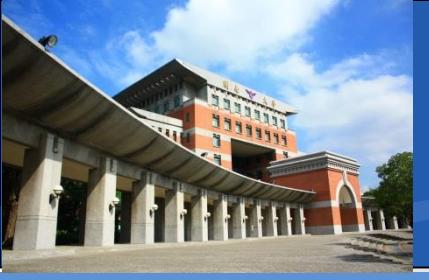

#### ✤行動裝置如何加入會議(iPhone)

- 登入會導引到管理帳戶介面,詢問使用之帳號,並
   列出清單
- 此時清單尚未有
   @gapps.knu.edu.tw
- 請點選「新增其他帳戶」

| 完成 | 管理帳戶        |
|----|-------------|
|    | @gmail.com  |
|    | 從這個裝置中移除    |
|    |             |
|    | r@gmail.com |
|    | 從這個裝置中移除    |
| å  | 新增其他帳戶      |
|    |             |

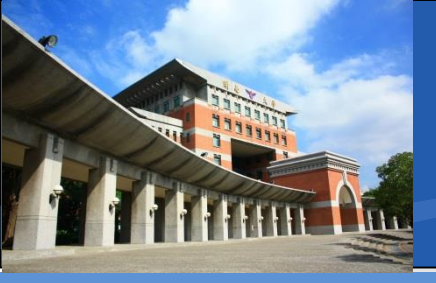

# ◆行動裝置如何加入會議(iPhone)■接著如有跳出提示,請點選繼續

如此就會進入Google的 帳號登入畫面

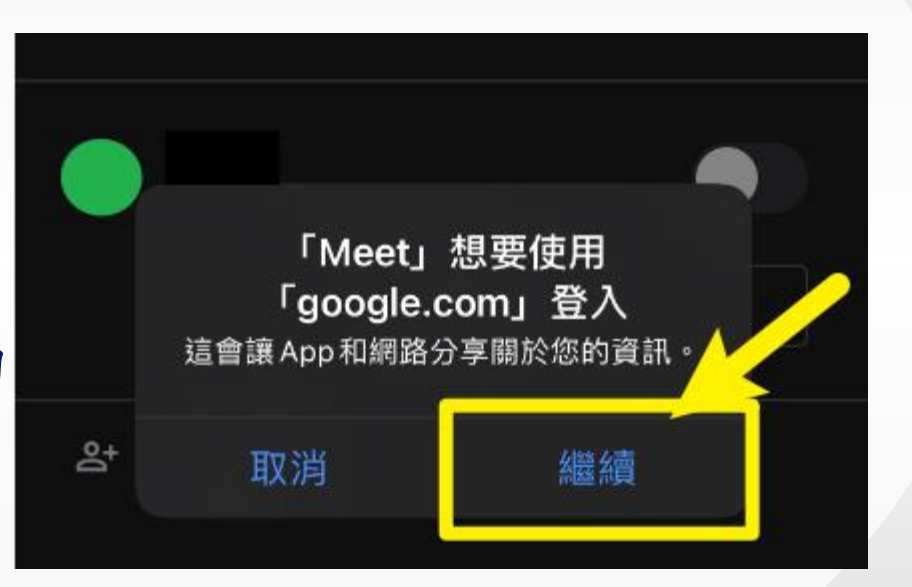

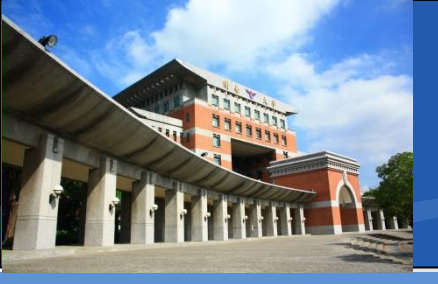

#### ✤行動裝置如何加入會議(iPhone)

### ◆登入帳號: ◆格式為

✤帳號@gapps.knu.edu.tw

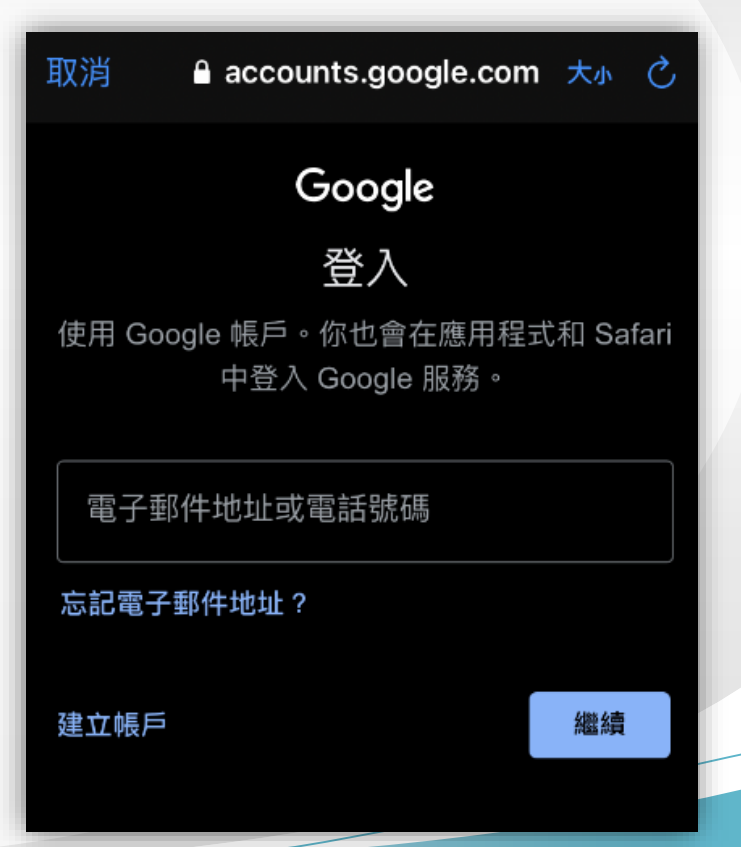

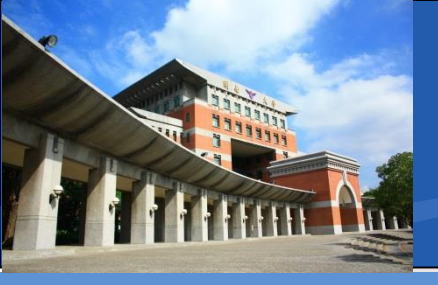

#### ✤行動裝置如何加入會議(iPhone)

◆完成輸入後請按下繼續

◆iPhone的「繼續」就這個顏色◆請直接按下去就好◆請勿來報修說按鈕沒亮

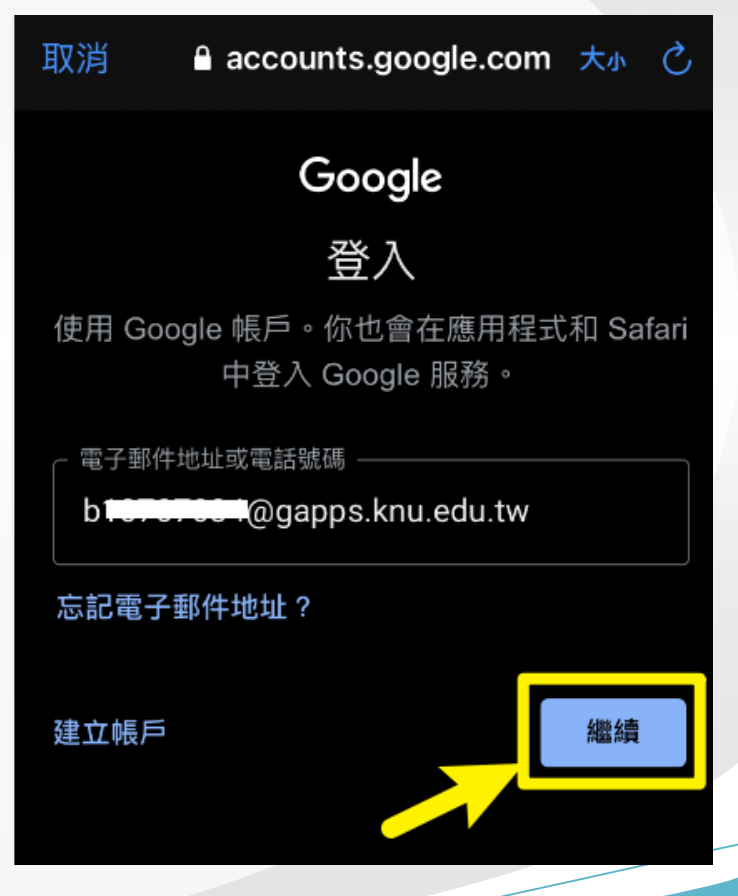

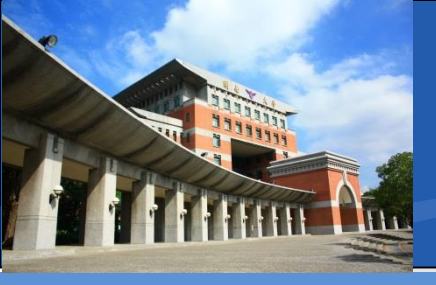

#### ❖行動裝置如何加入會議(iPhone)

◆初次登入預設密碼:

- 身分證末4碼+出生月日
- 如A321234567 , 20210128

• 預設密碼即45670128

✤曾有登過不記得密碼❖或忘記密碼請直接報修

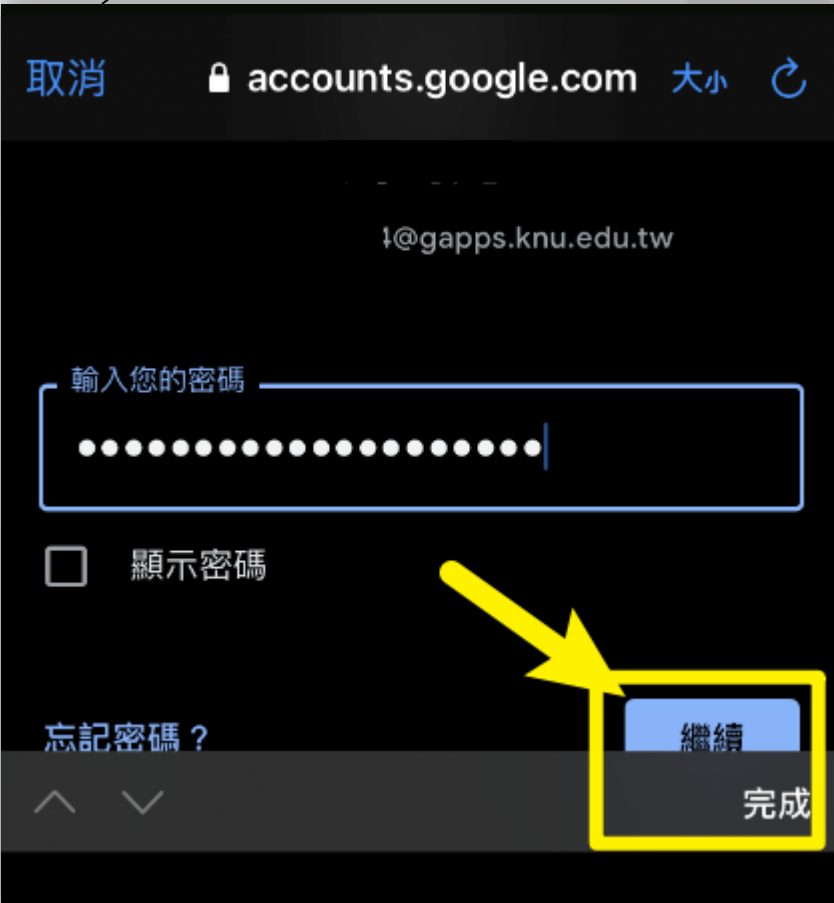

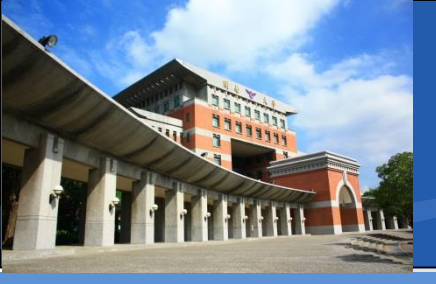

#### ✤行動裝置如何加入會議(iPhone)

✤成功登入Gapps後 ◆會出現在列表中 ◆請記得將該帳號啟用 ◆請將 \* 變成 ✤最後點選左上角完成 ◆即完成帳號新增

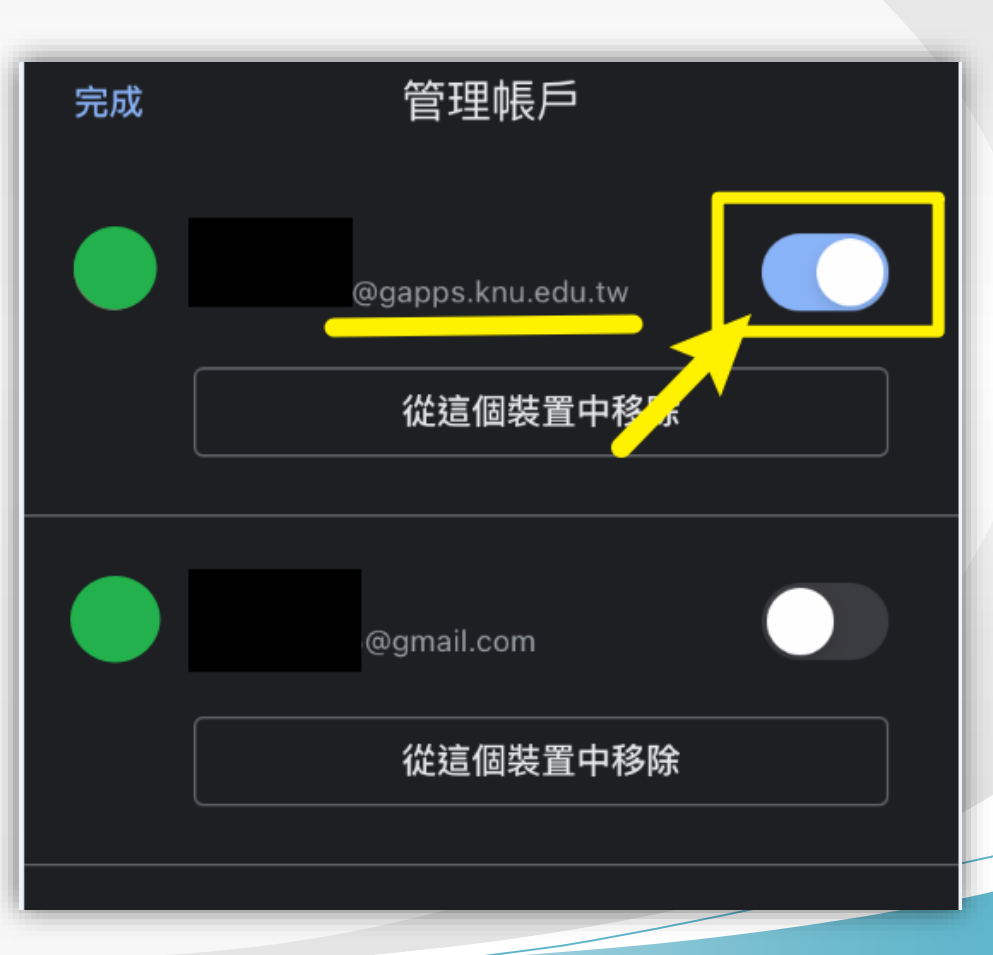

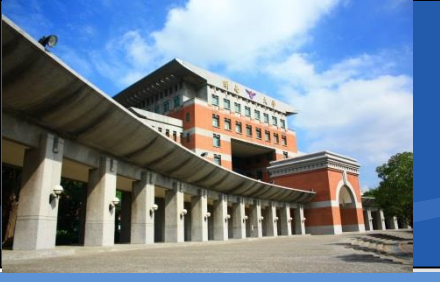

✤行動裝置如何加入會議 (iPhone)

✤此為Meet主介面

✤請點選加入會議參加◆線上課程會議

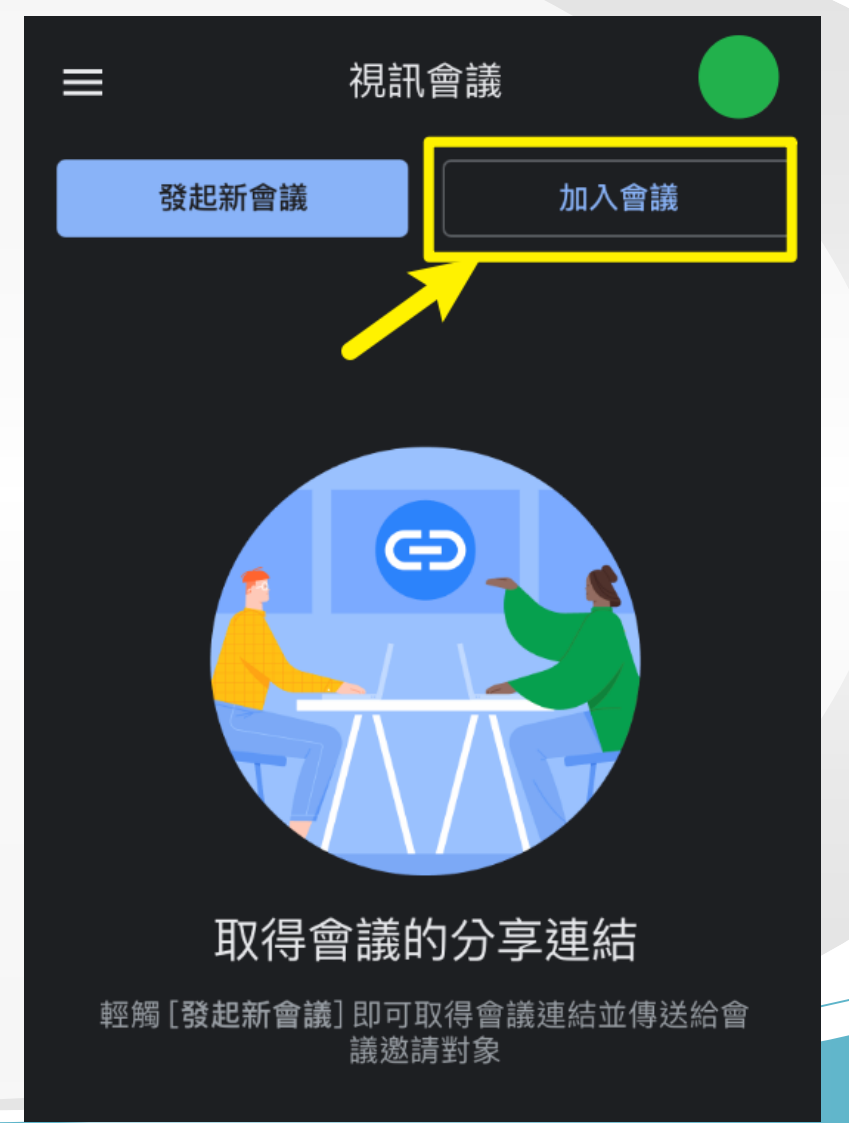

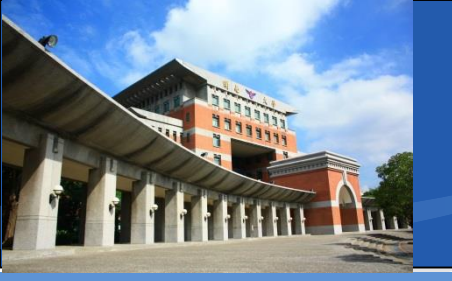

#### ✤行動裝置如何加入會議(iPhone)

- 主持人或教師所給予的加入會議連結,格式固定為
- https://meet.google.com/xxx-xxxx
- 紅色字體部分為會議室代碼, 會變動
- 請輸入xxx-xxxx-xxx即可

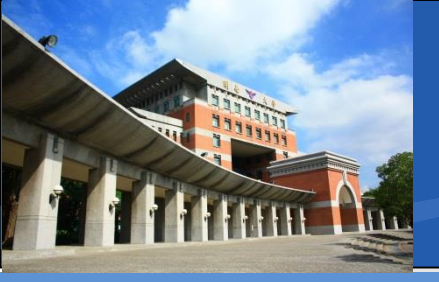

- ✤如果代碼無法輸入
  - 請您確認Google Apps帳號是否需要重新登入
- ✤無法加入會議室
  - 請您確認所輸入的代碼是否正確
  - 請您確認Google Apps帳號是否需要重新登入

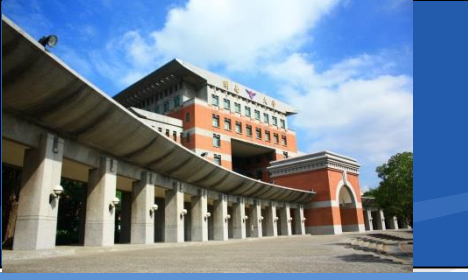

### 圖書資訊處-官方LINE-即時支援群組

◆為配合實施遠距教學活動,提供師生快速重置密碼
反應之管道

❖請至本單位官方Line群組進行反應

◆官方Line群組連結 https://line.me/R/ti/p/%40257bgotp

◆或以Line APP 加入好友
◆ID請輸入@257bgotp

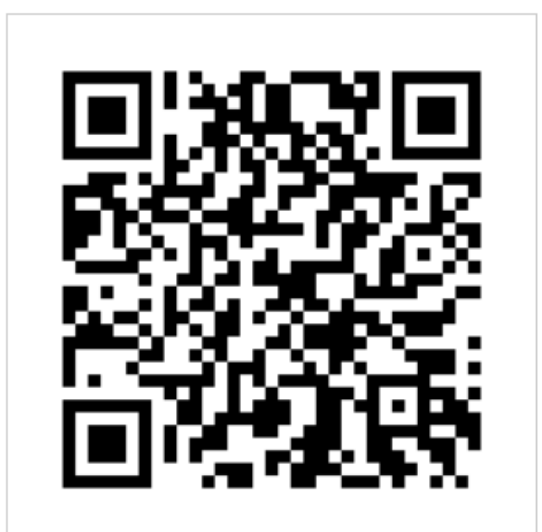

透過行動條碼加入LINE好友

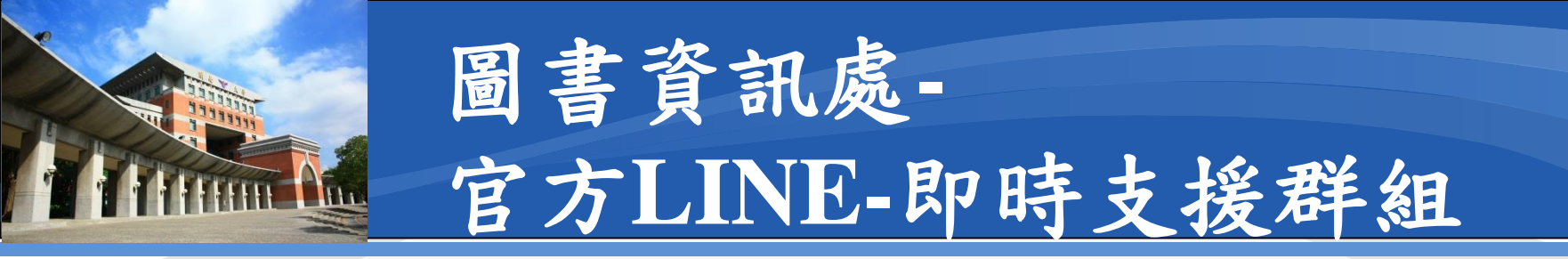

✤報修範例

◆需重置Gapps密碼
◆學號 <u>b00012345@gapps.knu.edu.tw</u>
◆接著請上傳學生證或身分證件
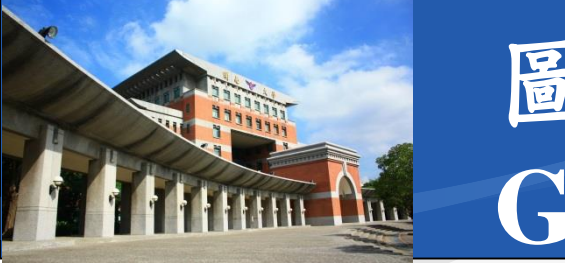

## 圖書資訊處-Gapps Meet

- ◆更新紀錄
  ◆ 2021 05 25 -
- \* 2021.05.25 v6
  - 補充iPhone版操作說明

## **\***2021.05.19 v5

■ 新增教師點名擴充模組說明

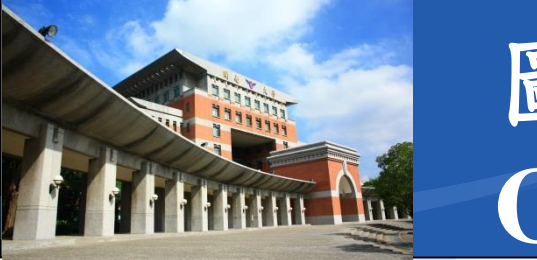

## 圖書資訊處-Gapps Meet

- \* 更新紀錄
- \*2021.05.18 v4
  - 補充建立新會議之方式
  - 針對新舊版App介面操作進行補充

**\***2021.05.17 v3

- 針對無法進入會議室進行補充
- 增加電腦版帳號切換說明
- 新增Line官方帳號密碼重置管道